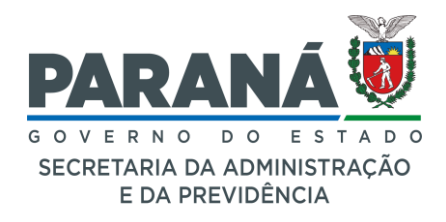

# SISTEMA DE GESTÃO DE MATERIAIS E SERVIÇOS – GMS

# Manual Passo a Passo

# Órgão ou Entidade Gerenciadora

# Ata de Registro de Preços - ARP: Prorrogação, Saldos e Reajuste

| Data       | Versão | Descrição                        | Autor            |
|------------|--------|----------------------------------|------------------|
| 03/00/2024 | 1.0    | Ata de Registro de Preços - ARP: | Cleverson Neri   |
| 03/09/2024 | 1.0    | Prorrogação, Saldos e Reajuste   | Machado da Silva |

## Introdução:

Os seguintes módulos do Sistema Gestão de Materiais e Serviços – GMS apresentam um conjunto de funcionalidades para permitir o acompanhamento, prorrogação, disponibilização de saldos e reajustes nas Atas de Registro de Preços – ARP, do Sistema de Registro de Preços – SRP:

- 1. Fase Interna > Ata SRP > Mapa Consumo Item SRP.
- 2. Fase Interna > Ata SRP > Gerar/Confirmar Ata SRP (NOVO).
- 3. Fase Interna > Ata SRP > Autorizar Adicional SRP.
- 4. Fase Interna > Renegociação SRP > Item em Renegociação NOVO.
- 5. Fase Interna > Renegociação SRP > Resultado Renegociação.
- 6. Fase Interna > Ata SRP > PDF Anexo Ata Itens Registrados.

## Importante:

- A prorrogação da Ata de Registro de Preços ARP aplica-se somente aos processos regidos pela Lei Federal 14.133/2021.
- O Sistema GMS não gerará novo texto de Ata de Registro de Preços ARP, sendo de responsabilidade do Órgão Gerenciador a emissão de nova ARP de Prorrogação.
- Emita o relatório disponível no módulo Fase Interna > Ata SRP > Mapa Consumo Item SRP, referente ao Processo Licitatório, para fins de comprovação do histórico de consumo antes de registrar a prorrogação.

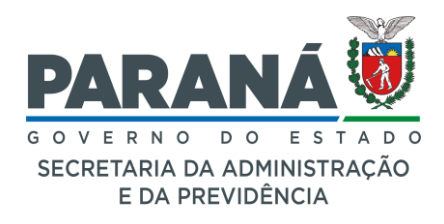

 Anexe o arquivo em formato Portable Document Format – pdf, "Relatório de Mapa de Consumo de Item SRP" vinculado ao processo licitatório do Sistema de Registro de Preços – SRP, no módulo Fase Externa > Processo Licitação / SRP > Processo Licitação / SRP (NOVO), ação [Complementar Edital], campo "Anexos" para que os arquivos sejam disponibilizados no Portal da Transparência do Estado - PTE e no Portal Nacional de Contratações Públicas - PNCP.

#### Navegação:

## Acesse o Sistema GMS:

- Inicie o navegador Firefox Mozilla e insira o endereço do sistema GMS para acessar a página inicial [<u>https://www.gms.pr.gov.br/</u>].
- Faça login com suas credenciais: usuário e senha.

Tela de acesso ao Sistema de Gestão de Materiais e Serviços - GMS.

| GESTÃO DE<br>MATERIAIS<br>E SERVIÇOS                  |
|-------------------------------------------------------|
| OPÇÕES DE LOGIN                                       |
| Expresso     E-mail                                   |
| Ainda não sou cadastrado<br>Recuperar / Alterar Senha |

## 1. Fase Interna > Ata SRP > Mapa Consumo Item SRP

## Registro de Histórico de Consumo da Ata de Registro de Preços – SRP:

Antes de iniciar o registro da prorrogação da ARP, emita o relatório de Mapa Consumo Item SRP, disponível no módulo Fase Interna > Ata SRP > Mapa Consumo Item SRP, para verificar a situação dos quantitativos dos saldos consumidos.

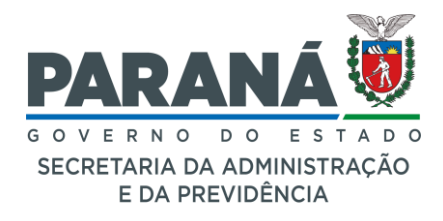

Anexe o arquivo em formato *Portable Document Format* - pdf, "Relatório de Mapa de Consumo de Item SRP" vinculado ao processo licitatório do Sistema de Registro de Preços – SRP, no módulo Fase Externa > Processo Licitação / SRP > Processo Licitação / SRP (NOVO), ação [Complementar Edital], campo "Anexos".

## Selecione o Módulo:

- Acesse o módulo para "Fase Interna".
- Selecione "Ata SRP".
- Escolha "Mapa Consumo Item SRP".

## Campos de Entrada de Pesquisa:

- Modalidade: Selecione a modalidade apropriada.
- Número Processo (SRP): Insira o número do processo no formato NNNN/AAAA.
- Nº Aditivo da Ata: Insira o número do aditivo da Ata SRP, se aplicável.
- Clique no botão [Gerar Relatório].

Tela de pesquisa do módulo Fase Interna > Ata SRP > Mapa Consumo Item SRP.

| GAS GESTÃO DE<br>MATERIAIS<br>E SERVICOS             | 3                                                                                                    |                               |                                       |                  |             |            |                     | <b>PARA</b><br>GOVERN<br>SECRETARIA<br>E DA | NÁ<br>O DO ESTADO<br>DIA ADMINISTRAÇÃO<br>PREVIDÊNCIA |
|------------------------------------------------------|----------------------------------------------------------------------------------------------------|-------------------------------|---------------------------------------|------------------|-------------|------------|---------------------|---------------------------------------------|-------------------------------------------------------|
| Catálogo de Itens Fornecedores Fase Interna          | a Fase Externa                                                                                                    | Almoxarifado                  | Compras-PR                            | Contratos        | Geral       | Fornecedor | Pagamentos          | SIAFIC                                      | Sair                                                  |
| Segunda, 2 de Setembro de 2024 - 10:07:22 Fase Inter | rna > Ata SRP > Mapa Consum                                                                                                    | no Item SRP                   |                                       |                  |             |            | 🕒 🕒 Usuário para te | estes GMS - (Versão: h_v1                   | _0_4_22) home 🏫                                       |
|                                                      |                                                                                                    | Rela                          | tório de Mapa d                       | e Consumo de li  | em SRP      |            |                     |                                             |                                                       |
| C<br>P<br>N<br>N<br>P<br>P<br>P                      | Orgão Participante:<br>Processo de Licitação<br>Modalidade:<br>Número Processo (SRP):<br>Nº Aditivo da Ata:<br>Protocolo AAX:<br>Protocolo não AAX:<br>tem | Qualquer PREG-e - Pregão 10 / | Eletrônico (Lei Fede                  | ral 14.133/2021) | v           |            | ~                   |                                             |                                                       |
| G                                                    | Grupo:                                                                                                    | Qualquer                      |                                       |                  |             |            | ~                   |                                             |                                                       |
|                                                      | Classe:                                                                                                    | Qualquer V                    |                                       |                  |             |            |                     |                                             |                                                       |
| (*) Campo de preenchimento obrigatório.              |                                                                                                    | * Ata<br>Gerar R              | Registro de Preço:<br>telatório Gerar | ⊚ Vigente        | Vão Vigente |            |                     |                                             |                                                       |
| Segunda, 2 de Setembro de 2024 - 10:07:22            |                                                                                                    |                               |                                       |                  |             |            | 🕘 Usuário para tes  | tes GMS - (Versão: h_v1_                    | 0_4_22) topo 🚯                                        |

## Exibição de Dados de Retorno da Pesquisa:

Relatório de Mapa de Consumo de Item SRP: Gera um arquivo em formato
 \*.pdf do processo licitatório, se disponível.

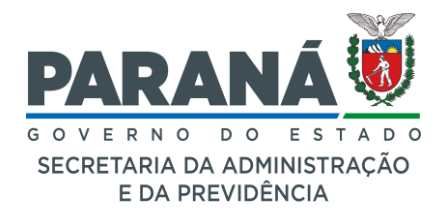

## Relatório emitido no módulo Fase Interna > Ata SRP > Mapa Consumo Item SRP.

| GESTÃO DE<br>MATERIAIS<br>E SERVIÇOS    | Seci<br>Depa                                                                                                    | ES <sup>-</sup><br>etaria de Estado da<br>rtamento de Logísti<br>Sistema GMS - GES | TADO DO PARAN<br>Administração e c<br>ca para Contrataç<br>STÃO DE MATERI | Á<br>la Previdência - Sl<br>ões Públicas - DE(<br>AIS E SER∨IÇOS | EAP<br>CON                                |                                               |                                           |
|-----------------------------------------|----------------------------------------------------------------------------------------------------|------------------------------------------------------------------------------------|---------------------------------------------------------------------------|------------------------------------------------------------------|-------------------------------------------|-----------------------------------------------|-------------------------------------------|
|                                         |                                                                                                    | Relatório de M                                                                     | apa de Consumo de                                                         | Item SRP                                                         |                                           |                                               |                                           |
|                                         |                                                                                                    | F                                                                                  | iltros da Pesquisa                                                        |                                                                  |                                           |                                               |                                           |
| Modalidade: PRE                         | EG-e - Pregão Eletrônico (Lei Federal 14.133/2021) Proc                                                          | esso Licitação: 10/2024                                                            |                                                                           |                                                                  | Protocolo:                                |                                               |                                           |
| Item: 7504.4 - Ca<br>na cor da tinta, P | aneta esferográfica, Escrita grossa, COR: Preta, FORMATC<br>ONTA: Latão, ESFERA: Tungstênio com espessura de 1,0 | : Sextavado, CORPO: R<br>mm, TUBO: Transparent                                     | esina termoplástica, co<br>le, não rosqueável e re                        | om orifício para respiro,<br>movível, TAMPÃO DA                  | TINTA: À base de con<br>EXTREMIDADE: Pres | antes orgânicos e solv<br>são, UNID. DE MEDIE | ventes, TAMPA: Ventilada,<br>)A: Unitário |
|                                         |                                                                                                    | PROCESSOS E L                                                                      | OTES COM O ITEM R                                                         | EGISTRADO                                                        |                                           |                                               |                                           |
| Processo<br>SRP                         | Lote                                                                                                    | Quantidade<br>Licitada                                                             | Quantidade<br>Bloqueada                                                   | Quantidade<br>Consumida                                          | Saldo<br>(Sem Adicional)                  | Preço<br>Registrado                           | Situação                                  |
| PREG-e -<br>10/2024                     | 1 (Caneta esferográfica, Escrita grossa, Preta)                                                                  | 4.225                                                                              | 100                                                                       | 0                                                                | 4.125                                     | 0,41                                          | Em Renegociação                           |
| PREG-e -<br>10/2024                     | 2 (Caneta esferográfica, Escrita grossa, Preta)                                                                  | 12.675                                                                             | 400                                                                       | 0                                                                | 12.275                                    | 0,41                                          | Ativo até 10/08/2027                      |
|                                         |                                                                                                    | Ó                                                                                  | rgãos Participantes                                                       |                                                                  |                                           |                                               |                                           |
|                                         | Órgão GMS                                                                                                    | Lote                                                                               | Quantidade<br>Prevista                                                    | Quantidade<br>Bloqueada                                          | Quantidade<br>Realizada                   | % Adicional/<br>Prorrogação                   | Saldo<br>(Com Adicional)                  |
| LOTEPAR - Loter                         | ria do Estado do Paraná                                                                                          | 1                                                                                  | 25                                                                        |                                                                  |                                           | 100,00                                        | 50,00                                     |
| PGE - Procurado                         | ria Geral do Estado                                                                                              | 1                                                                                  | 100                                                                       | 100                                                              |                                           | 100,00                                        | 100,00                                    |
| CASA CIVIL - Ca                         | isa Civil do Estado do Paraná                                                                                    | 1                                                                                  | 100                                                                       |                                                                  |                                           | 100,00                                        | 200,00                                    |
| SEAP - Secretari                        | a de Estado da Administração e da Previdência                                                                    | 1                                                                                  | 3.000                                                                     | 0                                                                |                                           | 100,00                                        | 6.000,00                                  |
| DETRAN - Depar                          | rtamento de Trânsito do Estado do Paraná                                                                         | 1                                                                                  | 1.000                                                                     |                                                                  |                                           | 100,00                                        | 2.000,00                                  |
| CASA CIVIL - Ca                         | isa Civil do Estado do Paraná                                                                                    | 2                                                                                  | 300                                                                       | 100                                                              |                                           | 0,00                                          | 200,00                                    |
| LOTEPAR - Loter                         | ria do Estado do Paraná                                                                                          | 2                                                                                  | 75                                                                        |                                                                  |                                           | 0,00                                          | 75,00                                     |
| PGE - Procurado                         | ria Geral do Estado                                                                                              | 2                                                                                  | 300                                                                       | 300                                                              |                                           | 0,00                                          | 0,00                                      |
| SEAP - Secretari                        | a de Estado da Administração e da Previdência                                                                    | 2                                                                                  | 9.000                                                                     |                                                                  |                                           | 0,00                                          | 9.000,00                                  |
| DETRAN - Depar                          | rtamento de Trânsito do Estado do Paraná                                                                         | 2                                                                                  | 3.000                                                                     |                                                                  |                                           | 0,00                                          | 3.000,00                                  |

Fase Interna > Ata SRP > Gerar/Confirmar Ata SRP (NOVO)
 Prorrogação da Ata de Registro de Preços - SRP:

#### Selecione o Módulo:

- Acesse o módulo para "Fase Interna".
- Selecione "Ata SRP".
- Escolha "Gerar Ata SRP e Aditivo".

#### Campos de Entrada de Pesquisa:

- Modalidade: Selecione a modalidade apropriada.
- Nº Processo Licitação: Insira o número do processo no formato NNNN/AAAA.
- Clique no botão [Pesquisar].

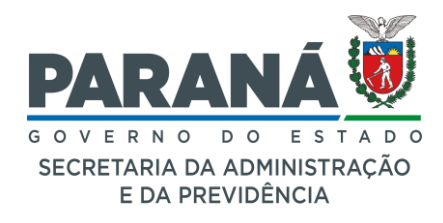

Tela de pesquisa do módulo Fase Interna > Ata SRP > Gerar Ata SRP e Aditivo

| GA                   | AS                    | GESTÃO DE<br>MATERIAIS<br>E SERVIÇOS     |              |                       |                       |                 |            |            |                    |                      | RNO DO ESTADO<br>NEL DA ADMINISTRAÇÃO<br>DE AREVORISTRAÇÃO |
|----------------------|-----------------------|------------------------------------------|--------------|-----------------------|-----------------------|-----------------|------------|------------|--------------------|----------------------|------------------------------------------------------------|
| Catálogo de Itens F  | Fornecedores          | Fase Interna Fase E                      | Externa      | Almoxarifado          | Compras-PR            | Contratos       | Geral      | Fornecedor | Pagamentos         | SIAFIC               | Sair                                                       |
| Segunda, 2 de Setemb | ro de 2024 - 10:18:1  | Fase Interna > Ata SRP >                 | Gerar Ata SF | RP e Aditivo<br>Gerar | Ata Registro de       | Preco e Ata Cor | mplementar |            | 🕒 Usuário para te  | stes GMS - (Versilo: | h_v1_0_4_22) home 🏫                                        |
|                      |                       | Modalidade:                              | PREG-e - F   | Pregão Eletrônico (L  | ei Federal 14.133/20. | 21)             |            |            | ~)                 |                      |                                                            |
|                      |                       | Nº Processo Licitação:<br>Protocolo AAX: | 10           | / 2024                |                       |                 |            |            |                    |                      |                                                            |
|                      |                       | Protocolo não AAX:                       |              |                       |                       |                 |            |            |                    |                      |                                                            |
|                      |                       |                                          |              | F                     | Pesquisar Limp        | ar Voltar Ge    | rar Ata    |            |                    |                      |                                                            |
| Segunda, 2 de Setemb | ero de 2024 - 10:18:1 |                                          |              |                       |                       |                 |            |            | - O Unwirin pure i | estes GMS - (Versão  | : h_v1_0_4_22) topo O                                      |

## Exibição de Dados de Retorno da Pesquisa:

Tabela:

- Modalidade: Tipo de modalidade.
- Nº Processo Licitação: Número do processo de licitação.
- Ata (Situação): Situação atual da ata, como "Confirmada" e/ou o campo de opção "Prorrogar Ata".
- Aditivos da Ata (Situação): Situação dos aditivos.
- Excluir: Opção para remover registros.

Tela de resultado do módulo Fase Interna > Ata SRP > Gerar Ata SRP e Aditivo

|                                        |                                |                          |                           |                 |                 |            | GOVERNO DO ESTADO<br>secretaran da apomentração<br>e da reevoência |
|----------------------------------------|--------------------------------|--------------------------|---------------------------|-----------------|-----------------|------------|--------------------------------------------------------------------|
| tálogo de Itens Fornecedor             | Fase Interna Fase Ex           | terna Compras-Pf         | R Contratos               | Geral           | SIAFIC          | Sair       |                                                                    |
| exta, 30 de Agosto de 2024 - 16:40:49  | Fase Interna > Ata SRP > Gerar | Ata SRP e Aditivo        |                           |                 |                 | •          | USUARIO GMS PRODUCAO - (Versão: p_v1_0_3_30 (8180) ) home 🏫        |
|                                        |                                | Ge                       | erar Ata Registro de      | e Preço e Ata C | omplementar     |            |                                                                    |
|                                        | Modalidade:                    | REG-e - Pregão Eletrônio | co (Lei Federal 14.133/20 | )21)            |                 |            | ~                                                                  |
|                                        | Nº Processo Licitação: 1       | 0 / 202                  | 23                        |                 |                 |            |                                                                    |
|                                        | Protocolo AAX:                 |                          |                           |                 |                 |            |                                                                    |
|                                        | Protocolo não AAX:             |                          |                           |                 |                 |            |                                                                    |
|                                        |                                |                          | Pesquisar Limp            | oar Voltar      | Gerar Ata       |            |                                                                    |
|                                        |                                |                          |                           |                 |                 |            |                                                                    |
| Página 1 de 1 : (Total de 1 registros) |                                |                          |                           |                 |                 |            |                                                                    |
| Modalidade                             | Nº Processo Licitaçã           | 0                        | Ata (Situação)            |                 | Aditivos da Ata | (Situação) | Excluir                                                            |
| PREG-e                                 | 10/2023                        |                          | 10/2023 (Confirmada) Pror | rrogar Ata      | Incluir Aditivo |            | ×                                                                  |
| Página 1 de 1 : (Total de 1 registros) |                                |                          |                           |                 |                 |            |                                                                    |

## Procedimentos para Prorrogar Ata:

- Na coluna "Ata (Situação)", clique sobre a opção [Prorrogar Ata].
- Preencha os campos da "Prorrogação": "Vigência da ARP" (Padrão (364 dias) ou Outro) e "Justificativa" (sucinta com, no máximo 500 (quinhentos) caracteres).

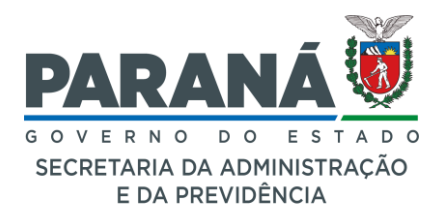

- Revise e prorrogue a ata ou aditivo conforme necessário.
- Em caso de dúvidas sobre as datas ou quantidade de dias, utilize uma calculadora de dias na internet para verificar o novo prazo de vigência da ARP. Ex.: [<u>https://projudi.tjgo.jus.br/CalculadoraTemposDatasPublica</u>].

Tela de prorrogação do módulo Fase Interna > Ata SRP > Gerar Ata SRP e Aditivo

| G                    | AZ                  | GESTÃO DE<br>MATERIAIS<br>E SERVIÇOS |                         |                                        |                         |                          |                             |                |                                                          |
|----------------------|---------------------|--------------------------------------|-------------------------|----------------------------------------|-------------------------|--------------------------|-----------------------------|----------------|----------------------------------------------------------|
| Catálogo de Itens    | Fornecedor          | Fase Interna                         | Fase Externa            | Compras-PR                             | Contratos               | Geral                    | SIAFIC                      | Sair           |                                                          |
| Sexta, 30 de Agosto  | de 2024 - 16:51:29  | Fase Interna > Ata                   | SRP > Gerar Ata SRP     | e Aditivo                              |                         |                          |                             | \varTheta USUA | RIO GMS PRODUCAO - (Versão: p_v1_0_3_30 (8180) ) home 🅱  |
|                      |                     |                                      |                         | Prorrog                                | ar Ata Registro         | de Preço e Ata           | Complementar                |                |                                                          |
|                      |                     | PROCE                                | SSO LICITAÇÃO: 10       | 2023 PROTOCOLO: 2                      | 03373392                |                          |                             |                |                                                          |
|                      |                     | MODAL                                | IDADE:                  | PREG                                   | e - Pregão Eletrônico   | (Lei Federal 14.133/20)  | 21)                         |                |                                                          |
|                      |                     | ÓRGÃO                                | OGMS:                   | DECO                                   | N - Departamento de     | Logística para Contrata  | ções Públicas (Antigo DEAM) |                |                                                          |
|                      |                     | Informa                              | ações da Ata de Reg     | istro de Preco                         |                         |                          |                             |                |                                                          |
|                      |                     | Número                               | o da Ata:               | 10/202                                 | 3                       |                          |                             |                |                                                          |
|                      |                     | Número                               | o da Ata SEI-CED:       | 83/202                                 | 3                       |                          |                             |                |                                                          |
|                      |                     | N° DIOE                              | E:                      | 11502                                  |                         |                          |                             |                |                                                          |
|                      |                     | Data de                              | Publicação da Ata:      | 27/09/2                                | 2023                    |                          |                             |                |                                                          |
|                      |                     | Data de                              | Validade da Ata:        | 25/09/2                                | 2024                    |                          |                             |                |                                                          |
|                      |                     | Prorrog                              | jação                   |                                        |                         |                          |                             |                |                                                          |
|                      |                     | * Vigên                              | cia da ARP:             | <ul> <li>● Pa</li> <li>○ Ou</li> </ul> | drão (364 dias)<br>itro |                          |                             |                |                                                          |
|                      |                     | * Justif                             | icativa:                |                                        |                         |                          |                             |                |                                                          |
|                      |                     | Obs.: A F                            | Prorrogação da Validade | da Ata será calculada e                | m função da Data de     | Validade da Ata: 25/09/3 | 2024.                       |                | 795.j                                                    |
| (*) Campo de preench | imento obrigatório. |                                      |                         |                                        | Prorro                  | ogar Voltar              |                             |                |                                                          |
| Sexta, 30 de Agosto  | de 2024 - 16:51:29  |                                      |                         |                                        |                         |                          |                             | e usu          | ARIO GMS PRODUCAO - (Versão: p_v1_0_3_30 (8180) ) topo 📀 |

#### Importante:

- Verifique os dados antes de gerar ou confirmar os registros.
- Não é possível excluir prorrogação de ARP.
- Não realize "testes" no módulo Fase Interna > Ata SRP > Gerar Ata SRP e Aditivo, todas as alterações na ARP tem efeito direto sobre a ARP, datas de vigência e os saldos dos quantitativos dos itens.
- Mantenha a documentação organizada: Após a realização dos procedimentos, anexo a documentação pertinente a prorrogação da Ata de Registro de Preços ARP no módulo Fase Externa > Processo Licitação / SRP > Processo Licitação / SRP (NOVO), através da ação [Complementar Edital], no campo "Anexos".

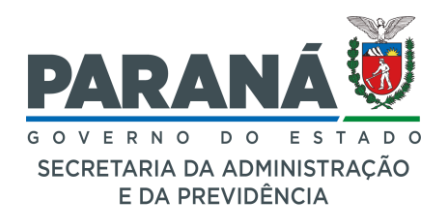

# 3. Fase Interna > Ata SRP > Autorizar Adicional SRP

## Autorizar Saldo SRP:

Esta funcionalidade autoriza a liberação dos novos saldos após a prorrogação das Atas de Registro de Preços - ARP.

## Selecione o Módulo:

- Acesse o módulo para "Fase Interna".
- Selecione "Ata SRP".
- Clique em "Autorizar Adicional SRP".

## Campos de Entrada de Pesquisa:

Na página Manter Adicional SRP, você encontrará os seguintes campos para preenchimento e consulta:

- Modalidade: Selecione a modalidade apropriada no menu suspenso.
- Número do Processo: Número identificador do processo de licitação. No formato: NNNN/AAAA.
- Nº Aditivo da Ata: Insira o número do aditivo relacionado à ata SRP, se aplicável.
- Protocolo AAX da Autorização: Informe o número do eProtocolo ou processo que autorizou a inclusão/disponibilização da prorrogação e dos saldos do SRP.
- Órgão Responsável SRP: Órgão responsável pela gestão do SRP.
- Órgão Participante SRP: Órgão/Entidade participante do SRP.
- Período: Período de inclusão dos saldos, se houver. Formato: DD/MM/AAAA a DD/MM/AAAA.
- Clique no botão [Pesquisar].

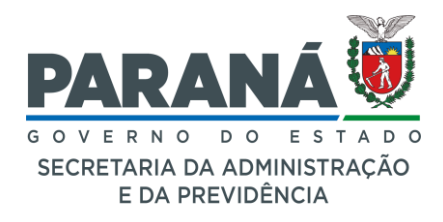

Tela de pesquisa do módulo Fase Interna > Ata SRP > Autorizar Adicional SRP.

| G                  | 2N                    | GESTÃO DE<br>MATERIAIS<br>E SERVIÇOS                                    |                                 |                                     |                               |                        |           |            |                  |                     | RANÁ<br>ERNO DO ESTAI<br>LARIA DA ADMINISTRACI<br>E DA FREVIDENCIA | DO<br>Ao |
|--------------------|-----------------------|-------------------------------------------------------------------------|---------------------------------|-------------------------------------|-------------------------------|------------------------|-----------|------------|------------------|---------------------|--------------------------------------------------------------------|----------|
| Catálogo de Itens  | Fornecedores          | Fase Interna                                                            | Fase Extern                     | a Almoxarifado                      | Compras-PR                    | Contratos              | Geral     | Fornecedor | Pagamentos       | SIAFIC              | Sair                                                               |          |
| Segunda, 2 de Sete | mbro de 2024 - 10:51: | 56 Fase Interna                                                         | > Ata SRP > Autori:             | ar Adicional SRP                    |                               |                        |           |            | 🕘 Usuário para t | estes GMS - (Versão | :h_v1_0_4_23) home                                                 | . *      |
|                    |                       |                                                                         |                                 |                                     | Manter                        | Adicional SRP          |           |            |                  |                     |                                                                    |          |
|                    |                       | Modalidade:<br>Número do Proce<br>Nº Aditivo da Ata<br>Protocolo AAX da | Fesso: 1<br>:<br>a Autorização: | PREG-e - Pregão Eletrón<br>0 / 2024 | ico (Lei Federal 14.13<br>(Nh | 13/2021)<br>INNN/AAAA) |           |            |                  | *                   |                                                                    |          |
|                    |                       | Órgão Responsá<br>Órgão Participant                                     | te SRP:                         | Qualquer<br>Qualquer                | <b>.</b>                      |                        |           |            | *<br>*           |                     |                                                                    |          |
|                    |                       |                                                                         |                                 | Peso                                | uisar Incluir Au              | torização Limpa        | ar Voltar |            |                  |                     |                                                                    |          |
| Segunda, 2 de Sete | mbro de 2024 - 10:51: | :56                                                                     |                                 |                                     |                               |                        |           |            | Ostablig para    | Versä               | o: h_v1_0_4_23 ) topo                                              | • •      |

Tela de resultado do módulo Fase Interna > Ata SRP > Autorizar Adicional SRP.

| go de liens Pornece       | dores Fase Interna Fas             | e Externa Almo              | karifado Com          | npras-PR Contratos                | Geral                 | Fornecedor             | Pagamentos            | SIAFIC                 | Sair              |
|---------------------------|------------------------------------|-----------------------------|-----------------------|-----------------------------------|-----------------------|------------------------|-----------------------|------------------------|-------------------|
| nda, 2 de Setembro de 203 | 4 - 10:50:53 Fase Interna > Ata SF | tP > Autorizar Adicional SF | RP                    |                                   |                       |                        | 🕒 🕒 Usuário para te   | estes GMS - (Versão: I | h_v1_0_4_23) home |
|                           |                                    |                             |                       | Manter Adicional SRP              |                       |                        |                       |                        |                   |
|                           | Modalidade:                        | PREG-e - Pre                | jão Eletrônico (Lei F | Federal 14.133/2021)              |                       |                        |                       | ×                      |                   |
|                           | Número do Processo:                | 10                          | / 2024                | (NNNN/AAAA)                       |                       |                        |                       |                        |                   |
|                           | Nº Aditivo da Ata:                 |                             |                       |                                   |                       |                        |                       |                        |                   |
|                           | Protocolo AAX da Autor             | ização:                     |                       |                                   |                       |                        |                       |                        |                   |
|                           | Orgão Responsável SRF              | Qualquer                    |                       |                                   |                       |                        | ~                     |                        |                   |
|                           | Orgao Participante SRP:            | Qualquer                    |                       |                                   |                       |                        | ~                     |                        |                   |
|                           | Fenduo.                            |                             |                       |                                   |                       |                        |                       |                        |                   |
|                           |                                    |                             | Pesquisar             | Incluir Autorização Limp          | ar Voltar             |                        |                       |                        |                   |
|                           |                                    |                             |                       |                                   |                       |                        |                       |                        |                   |
| ir Protocolo da Autoriz   | s)<br>acão Data Autorização        | % Adicional SRP             | Processo SRP          | Itens                             |                       |                        |                       |                        | F                 |
| 987765432                 | 29/08/2024                         | 100.00                      | PREG-e-10/2024        | 7504.4 - Caneta esferonráfica. Es | crita grossa. COR: Pr | eta FORMATO Sextavad   | o CORPO: Resina term  | oplástica              |                   |
| 007700402                 | a of order as one. T               | 100,00                      | THE O'C' TO LOL T     | 7504.4 - Caneta esferográfica, Es | crita grossa, COR: Pr | eta, FORMATO: Sextavad | o, CORPO: Resina term | oplástica,             |                   |
|                           |                                    |                             |                       | 7504.4 - Caneta esferográfica, Es | crita grossa, COR: Pr | eta, FORMATO: Sextavad | o, CORPO: Resina term | oplástica,             |                   |
|                           |                                    |                             |                       | 7504.4 - Caneta esferográfica. Es | crita grossa. COR: Pr | eta, FORMATO: Sextavad | o, CORPO: Resina term | oplastica,             |                   |

## Procedimentos para Autorizar Novo Saldo na Ata:

- Na tela "Manter Adicional SRP", clique no botão [Incluir Autorização].
- Protocolo AAX da Autorização: Insira o número do protocolo de autorização.
- Data do Protocolo da Autorização: Data em DD/MM/AAAA.
- Data da Autorização: Data no formato em DD/MM/AAAA.
- Percentual Adicional: Percentual de adição ao valor do SRP, até o limite de 100% (cem por cento).
- Lote: Selecione o lote que será disponibilizado novo saldo.
- Órgão GMS Participante: Selecione o órgão participante do SRP.
- Itens: Serão listados todos os itens incluídos no lote da ARP.

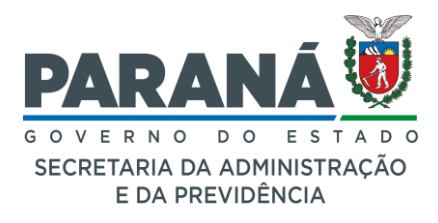

- 1. Selecione, preencha e complete todos os campos obrigatórios.
- 2. Revise e clique no botão [Incluir].

Tela de saldo do módulo Fase Interna > Ata SRP > Gerar Ata SRP e Aditivo

| GASS GESTÃO DE<br>MATERIAIS<br>E SERVIÇOS                                                                                                    |                                                                                                    | PARANÁ<br>GOVERNO DO ESTADO<br>ECOTE TANA DA ADMENSIFICADO<br>EL COTE TANA DA ADMENSIFICADO |
|----------------------------------------------------------------------------------------------------|----------------------------------------------------------------------------------------------------|---------------------------------------------------------------------------------------------|
| Catálogo de Itens Fornecedores Fase Interna Fase Externa                                                                                                    | a Almoxarifado Compras-PR Contratos Geral Fornecedor Paga                                                                                                    | amentos SIAFIC Sair                                                                         |
| Segunda, 2 de Setembro de 2024 - 14:07:25 Fase Interna > Ata SRP > Autoriz                                                                                                    | tar Adicional SRP                                                                                                    | Usuário para testes GMS - (Versão: h_v1_0_4_23 ) home ጽ 🚽                                   |
|                                                                                                    | Autorizar Adicional SRP                                                                                                    |                                                                                             |
| * Protocolo AAX da Autorização:<br>* Data do Protocolo da Autorização:<br>* Data da Autorização:<br>* Percentual Adicional:<br>* Modalidade:<br>* Número do Processo:<br>* N° Aditivo Ata:<br>* Lote:<br>* Crado GMS Participante;                                                                                                    | 999888776<br>0209/2024 (DDMMAAAA)<br>0209/2024 (DDMMAAAA)<br>50<br>PREGe - Prejao Eletrônico (Lei Federal 14.133/2021)<br>10 // 2024 (NNNNLAAAA)<br>Principal V<br>1 - Canate astierográfica, Escrita grossa, Preta V<br>CASA CIVIL - Casa Civil do Estado do Paraná V |                                                                                             |
| * Órgão GMS Participante:                                                                                                    | CASA CIVIL - Casa Civil do Estado do Paraná v                                                                                                    |                                                                                             |
| Selecionar Item           Image: Selecionar Item           Image: Selecionar Item           I | Quantidade Prevista<br>TO: Sextavado, CORPO: Resina termopl                                                                                                    | 100,00                                                                                      |
|                                                                                                    | Selecionar Todos <sup>%</sup> Desmarcar Todos<br>Incluir Voltar                                                                                                    |                                                                                             |
| Segunda, 2 de Setembro de 2024 - 14:07:25                                                                                                    | 0                                                                                                    | Usuário para testes GMS - (Versão: h_v1_0_4_23) topo O                                      |

#### Importante:

- Verifique a precisão dos dados inseridos.
- Mantenha a documentação organizada.

# Fase Interna > Renegociação SRP > Item em Renegociação NOVO Reajuste de Ata de Registro de Preços - ARP:

Esta funcionalidade é usada para registrar os valores corrigidos dos itens em Ata de Registro de Preços - ARP.

## Selecione o Módulo:

- Acesse o módulo "Fase Interna".
- Selecione "Renegociação SRP".
- Clique em "Item em Renegociação NOVO".

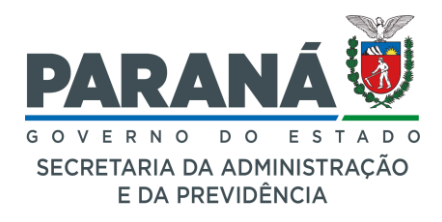

Tela de pesquisa do módulo Fase Interna > Renegociação SRP > Resultado

## Renegociação

| G                                                   | MS                                              | GESTÃO DE<br>MATERIAIS<br>E SERVIÇOS      |                                               |                                               |                                                     |                                                   |                                           |                                                  |                                                       | PAP<br>GOVE             | RANÁ                  |      |
|-----------------------------------------------------|-------------------------------------------------|-------------------------------------------|-----------------------------------------------|-----------------------------------------------|-----------------------------------------------------|---------------------------------------------------|-------------------------------------------|--------------------------------------------------|-------------------------------------------------------|-------------------------|-----------------------|------|
| atálogo de Itens                                    | Fornecedores                                    | Fase Interna                              | Fase Externa                                  | Almoxarifado                                  | Compras-PR                                          | Contratos                                         | Geral                                     | Fornecedor                                       | Pagamentos                                            | SIAFIC                  | Sair                  |      |
| lerça, 3 de Setemi                                  | bro de 2024 - 09:15:59                          | Fase Interna > F                          | Renegociação SRP > Re                         | sultado Renegociação                          |                                                     |                                                   |                                           |                                                  | 🕘 Usuário para t                                      | estes GMS - (Versão:    | h_v1_0_4_24) hon      | • *  |
|                                                     |                                                 |                                           |                                               |                                               | Resultado                                           | Renegociação                                      |                                           |                                                  |                                                       |                         |                       |      |
| "Processo<br>Licitação (SRP):<br>* Lote:<br>* Item: | PREG-e - 10/2023<br>2 v<br>8909.2063 - Pão, TI  | <ul> <li>PO: Francês, aproxi</li> </ul>   | madamente 50g, ASP                            | ECTO: Fresco, APRE                            | SENTAÇÃO: Assado                                    | , casca crocante e na.                            | . •                                       |                                                  |                                                       |                         |                       |      |
| Descrição do<br>item:                               | 8909.2063 - Pão, TIPO<br>substâncias permitidas | Francês, aproximada<br>s, CARACTERÍSTICAS | imente 50g, ASPECTO:<br>ADICIONAIS: Isento de | Fresco, APRESENTAÇ<br>sujidades e quaisquer n | ÃO: Assado, casca croc<br>nateriais estranhos que p | ante e na cor castanho o<br>oossam comprometer su | lourada, miolo de o<br>la qualidade, UNID | cor branco/creme, INGREI<br>ADE DE COMPRA: Kg, U | DIENTES: Farinha de trigo<br>NID. DE MEDIDA: Unitário | , sal, água, fermento b | iológico, açúcar e di | mais |
|                                                     |                                                 |                                           |                                               |                                               | Pesquisar Inc                                       | luir Resultado 🛛 V                                | oltar                                     |                                                  |                                                       |                         |                       |      |
|                                                     |                                                 |                                           |                                               |                                               |                                                     |                                                   |                                           |                                                  |                                                       |                         |                       |      |

# Visualização dos Resultados da Renegociação

## Informações da Tela de Resultados:

A tela exibirá informações detalhadas sobre o resultado da renegociação, incluindo:

- Órgão GMS: Exibe o órgão gestor responsável pela renegociação.
- Processo Licitação (SRP): Número do processo de licitação associado.
- Lote: Número do lote relacionado.
- Item: Identificação do item renegociado.
- Descrição do Item: Detalhes completos do item, como:
- Data Envio Renegociação: Data em que o item foi enviado para renegociação (dd/mm/aaaa).
- Data Fim Renegociação: Data em que a renegociação foi concluída (dd/mm/aaaa).

## Campos de Entrada de Pesquisa:

- Órgão GMS: selecione o órgão gestor responsável pela negociação a partir da lista suspensa.
- Processo Licitação (SRP): selecione o processo de licitação correspondente ao item que está sendo renegociado.
- Clique no botão [Pesquisar].

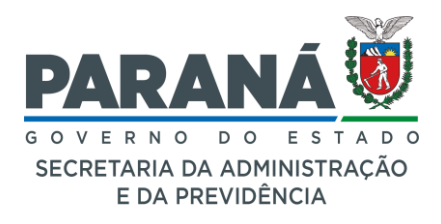

Tela de pesquisa do módulo Fase Interna > Renegociação SRP > Item em Renegociação NOVO.

| G                  | AS                     | GESTÃO DE<br>MATERIAIS<br>E SERVIÇOS                 |                                           |                       |                    |          |            |                   | PAR<br>GOVE          | RNO DO ESTADO<br>EDA PREVIDÊNCIA |
|--------------------|------------------------|------------------------------------------------------|-------------------------------------------|-----------------------|--------------------|----------|------------|-------------------|----------------------|----------------------------------|
| Catálogo de Itens  | Fornecedores           | Fase Interna Fase Extern                             | na Almoxarifado                           | Compras-PR            | Contratos          | Geral    | Fornecedor | Pagamentos        | SIAFIC               | Sair                             |
| Segunda, 2 de Sete | mbro de 2024 - 14:51:5 | 5 Fase Interna > Renegociação Si                     | RP > ltem em Renegociação                 | Item em Rer           | negociação NOV     | 0        |            | O Usuário para te | estes GMS - (Versão: | h_v1_0_4_23 ) home 希             |
|                    |                        | *Órgão GMS:<br>*Processo Licitação<br>Lote:<br>Item: | Selecione v<br>Selecione v<br>Selecione v |                       |                    |          |            | <b>v</b> ]        |                      |                                  |
| Segunda, 2 de Sete | mbro de 2024 - 14:51:5 | 5                                                    | Pesquisar En                              | viar Item para Avalia | ção de Renegociaçã | o Limpar | Voitar     | C B Hardenard     | - (Versão            | :h_v1_0_4_23) topo <b>O</b>      |

Tela de resultado do módulo Fase Interna > Renegociação SRP > Item em Renegociação NOVO.

|          | GA                 | AS                     | GESTÃO DE<br>MATERIAIS<br>E SERVIÇOS |                                              |                                                                    |                               |                          |                             |                 |                            | P                        | ARANÁ<br>OVERNO DO<br>ECRETARIA DA ADMIR<br>E DA PREVIDEN | ESTADO<br>estração<br>cia |
|----------|--------------------|------------------------|--------------------------------------|----------------------------------------------|--------------------------------------------------------------------|-------------------------------|--------------------------|-----------------------------|-----------------|----------------------------|--------------------------|-----------------------------------------------------------|---------------------------|
| itálogo  | de Itens           | Fornecedores           | Fase Interna                         | Fase Externa                                 | Almoxarifado                                                       | Compras-PR                    | Contratos                | Geral                       | Fornecedor      | Pagamentos                 | SIAFIC                   | Sai                                                       | r                         |
| egunda   | a, 2 de Setemb     | oro de 2024 - 14:52:1  | 5 Fase Interna                       | > Renegociação SRP >                         | Item em Renegociação                                               | NOVO                          |                          |                             |                 | \varTheta Usuário par      | a testes GMS - (Ve       | ersão: h_v1_0_4_23                                        | ) home 🏫                  |
|          |                    |                        |                                      |                                              |                                                                    | Item em Rei                   | negociação NOVO          |                             |                 |                            |                          |                                                           |                           |
|          |                    |                        | *Órş<br>*Pro<br>Lote<br>Item         | jão GMS:<br>ocesso Licitação (SR<br>o:<br>1: | DECON - Depar<br>RP): PREG-e - 10/20<br>Selecione ~<br>Selecione ~ | tamento de Logística<br>24. v | para Contratações Públic | as (Antigo DEAM)            |                 | •                          |                          |                                                           |                           |
|          |                    |                        |                                      |                                              | Pesquisar En                                                       | viar Item para Avalia         | ção de Renegociação      | Limpar Vo                   | ltar            |                            |                          |                                                           |                           |
| ágina 1  | I de 1 : (Total de | e 1 registros)         |                                      |                                              |                                                                    |                               |                          |                             |                 |                            |                          |                                                           |                           |
| ote      | Item               |                        |                                      |                                              |                                                                    |                               | Protocolo                | Data Início de<br>Avaliação | Situação        | Data Envio<br>Renegociação | Data Fim<br>Renegociação | Enviar Item<br>Renegociação                               | Excluir                   |
|          | 7504.4 - Ca        | ineta esferográfica, E | scrita grossa, COR: P                | reta, FORMATO: Sexta                         | vado, CORPO: Resina t                                              | ermoplástica,                 | 155250038                | 22/08/2024                  | Em renegociação | 22/08/2024                 |                          |                                                           | ×                         |
| 'ágina 1 | I de 1 : (Total de | e 1 registros)         |                                      |                                              |                                                                    |                               |                          | •                           |                 |                            |                          |                                                           |                           |

## Item em Renegociação NOVO

#### Preenchimento dos Dados:

- Clique no botão [Incluir Item para Avaliação de Renegociação].
- Na página "Enviar Item para Avaliação de Renegociação", selecione os seguintes dados:
- Órgão GMS: selecione o órgão gestor responsável pela negociação a partir da lista suspensa.
- Processo Licitação (SRP): selecione o processo de licitação correspondente ao item que está sendo renegociado.
- Lote: insira ou selecione o lote ao qual o item pertence.
- Item: selecione o item específico que está sendo submetido à renegociação.

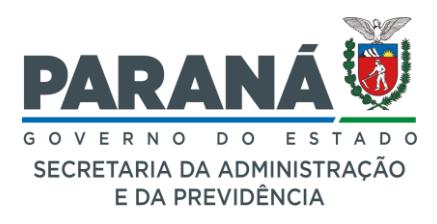

- Data de Protocolo Renegociação: insira a data em que o protocolo de prorrogação da ARP foi criado. Utilize o formato dd/mm/aaaa.
- Protocolo Renegociação: Informe o número do protocolo associado à renegociação do item.
- Clique no botão [Confirmar].

## Envio para Avaliação:

- Este procedimento coloca o(s) lote(s) ou item(ns) em situação "Em avaliação".
- Revise todas as informações preenchidas para garantir que estão corretas.
   Verifique os campos de "Órgão GMS", "Processo Licitação (SRP)", "Lote" e "Item".

## Enviar Item para Renegociação:

 Clique no botão [Enviar Item Renegociação] para enviar o item para a avaliação de renegociação. Esse passo finaliza o processo de submissão e encaminha o item para a próxima etapa.

## Excluir Item da Avaliação ou Renegociação:

 Caso precise revisar ou corrigir alguma informação do lote/item, clique no botão [Excluir]. Isso excluirá o envio do item e permitirá incluir as alterações necessárias.

Tela de resultado do módulo Fase Interna > Renegociação SRP > Item em Renegociação NOVO (Item "Em Avaliação" e botão "Excluir").

| G                   | A2                       | E SERVIÇOS            |                        |                          |                       |                          |                  |              |                       | P.<br>Gi           | ARANÁ<br>OVERNO DO<br>ICCREITARIA DA ADMIN<br>E DA PREVIDÊN | ESTAD<br>NISTRAÇÃO<br>ICIA |
|---------------------|--------------------------|-----------------------|------------------------|--------------------------|-----------------------|--------------------------|------------------|--------------|-----------------------|--------------------|-------------------------------------------------------------|----------------------------|
| ogo de Itens        | Fornecedores             | Fase Interna          | Fase Externa           | Almoxarifado             | Compras-PR            | Contratos                | Geral            | Fornecedor   | Pagamentos            | SIAFIC             | Sai                                                         | r                          |
| unda, 2 de Sete     | mbro de 2024 - 16:19:4   | 9 Fase Interna >      | > Renegociação SRP >   | ltem em Renegociaçã      | NOVO                  |                          |                  |              | \varTheta Usuário par | a testes GMS - (Ve | rsão: h_v1_0_4_23                                           | ) home                     |
|                     |                          |                       |                        |                          | Item em Rei           | negociação NOVO          |                  |              |                       |                    |                                                             |                            |
|                     |                          | ^Óra                  | aão GMS:               | DECON - Depa             | tamento de Logística  | para Contratações Públic | as (Antigo DEAM) |              | ~                     |                    |                                                             |                            |
|                     |                          | *Pro                  | ocesso Licitação (SR   | P): PREG-e - 10/20       | 24 ~                  | •                        |                  |              |                       |                    |                                                             |                            |
|                     |                          | Lote                  | e:                     | 5 ~                      |                       |                          |                  |              |                       |                    |                                                             |                            |
|                     |                          | Item                  | r.                     | · · ·                    |                       |                          |                  |              |                       |                    |                                                             |                            |
|                     |                          |                       |                        | Pesquisar Er             | viar Item para Avalia | cão de Renegociação      | Limpar Vol       | tar          |                       |                    |                                                             |                            |
|                     |                          |                       |                        |                          |                       |                          |                  |              |                       |                    |                                                             |                            |
| ina 1 de 1 : (Tota  | il de 1 registras)       |                       |                        |                          |                       |                          |                  |              |                       |                    |                                                             |                            |
|                     | e de Trieglanda)         |                       |                        |                          |                       |                          | Data Inicio do   |              | Data Envio            | Data Fim           | Course Item                                                 |                            |
| te Item             |                          |                       |                        |                          |                       | Protocolo                | Avaliação        | Situação     | Renegociação          | Renegociação       | Renegociação                                                | Excluit                    |
| 7504.861            | 1 - Pincel, USO: Para qu | adro branco, COR: Azu | ul, MATERIAL: Corpo en | n plástico, tinta à base | de álcool, CO         | 987666543                | 02/09/2024       | Em avaliação |                       |                    | Ð                                                           | ×                          |
| jina 1 de 1 : (Tota | al de 1 registros)       |                       |                        |                          |                       |                          |                  |              |                       |                    |                                                             |                            |
|                     |                          |                       |                        |                          |                       |                          |                  |              |                       |                    |                                                             |                            |

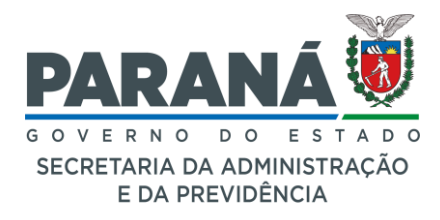

# Tela Enviar Item para Renegociação NOVO.

| GMS                                     | GESTÃO DE<br>MATERIAIS<br>E SERVIÇOS                |                                               |                                            |                                              |                                              |                                                     |                  |                           |                      |
|-----------------------------------------|-----------------------------------------------------|-----------------------------------------------|--------------------------------------------|----------------------------------------------|----------------------------------------------|-----------------------------------------------------|------------------|---------------------------|----------------------|
| atálogo de Itens Fornecedores           | Fase Interna Fase Externa                           | Almoxarifado                                  | Compras-PR                                 | Contratos                                    | Geral                                        | Tramitação                                          | Fornecedor       | Pagamentos                | SIAFIC               |
| Segunda, 2 de Setembro de 2024 - 16:38: | 32 Fase Interna > Renegociação SRP > Ite            | m em Renegociação N                           | IOVO                                       |                                              |                                              |                                                     | ERSON NERI MACHA | ADO DA SILVA - (Versão: I | h_v1_0_4_24) home 🏫  |
|                                         |                                                     | E                                             | nviar Item para                            | Renegociação                                 | OVO                                          |                                                     |                  |                           |                      |
|                                         | Órgão GMS:                                          | DECON - D                                     | Departamento de Logi                       | stica para Contrataçõe:                      | Públicas (Antigo DE                          | AM)                                                 |                  |                           |                      |
|                                         | Processo Licitação (SRP):                           | PREG-e - 1                                    | 10/2024                                    |                                              |                                              |                                                     |                  |                           |                      |
|                                         | Lote:                                               | 5                                             |                                            |                                              |                                              |                                                     |                  |                           |                      |
|                                         | Item:                                               | 7504.861 -                                    | Pincel, USO: Para qu                       | adro branco, COR: Azu                        | I, MATERIAL: Corpo e                         | em plástico, tinta à base o                         | de álcool, CO    |                           |                      |
|                                         | Data de Inicio de Avaliação:                        | 02/09/2024                                    |                                            |                                              |                                              |                                                     |                  |                           |                      |
|                                         | Situação:                                           | Em avaliaç                                    | ão                                         |                                              |                                              |                                                     |                  |                           |                      |
|                                         | Data de Protocolo Renegoci                          | ação: 01/08/2024                              |                                            |                                              |                                              |                                                     |                  |                           |                      |
| Detailbas do Itam (no SDD)              | Protocolo Renegociação:                             | 987666543                                     |                                            |                                              |                                              |                                                     |                  |                           |                      |
| Jerames do item (no arte)               | Descrição do Item:                                  | 7504.861 - Pincel, US<br>Cilindrico, PONTA: B | SO: Para quadro bran<br>oleada com +/- 5mm | to, COR: Azul, MATER<br>de espessura, CARGA: | AL: Corpo em plástic<br>Descartável, UNID. E | o, tinta à base de álcool, I<br>DE MEDIDA: Unitário | CORPO:           |                           |                      |
|                                         | Valor Registrado:                                   | 3,19                                          |                                            |                                              |                                              |                                                     |                  |                           |                      |
|                                         | Fornecedor:                                         | 31.637.588/0001-12                            | Empresario Individua                       | i.                                           |                                              |                                                     |                  |                           |                      |
|                                         | Exigências:                                         | Fabricante<br>Marca                           |                                            |                                              |                                              |                                                     |                  |                           |                      |
|                                         | Quantidade bloqueada:<br>(em solicitação de compras | 0<br>)                                        |                                            |                                              |                                              |                                                     |                  |                           |                      |
|                                         | Saldo do Item:                                      | 555 (com Adicional S                          | RP)                                        |                                              |                                              |                                                     |                  |                           |                      |
|                                         | Data Validade:                                      | 10/08/2027                                    |                                            |                                              |                                              |                                                     |                  |                           |                      |
|                                         |                                                     |                                               | Confirm                                    | har Voltar                                   |                                              |                                                     |                  |                           |                      |
| Segunda, 2 de Setembro de 2024 - 16:38: | 32                                                  | 0.2.2.2.2.2.2.2.2.2.2.2.2.2.2.2.2.2.2.2       |                                            |                                              |                                              | <b>0</b> cre                                        | VERSON NERI MACH | - (Versão                 | :h_v1_0_4_24) topo G |

#### Importante:

- Certifique-se de que todos os campos estão preenchidos corretamente antes de clicar em [Confirmar], pois informações incorretas podem atrasar o processo de renegociação/reajuste.
- Revise os dados do item e do processo licitatório para evitar erros que possam impactar o processo de renegociação/reajuste.
- Convocação dos Fornecedores: Opcional. Permite convocar o(s) fornecedores do processo licitatório para renegociação/reajuste.

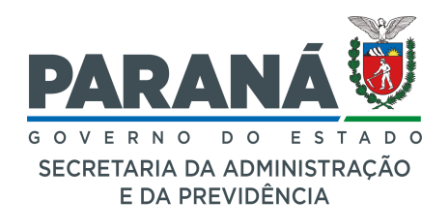

## Tela Convocar Fornecedor para Renegociação (Opcional).

| G                                                                                                    |                                                                                                    | GESTÃO DE<br>MATERIAIS                                                                                 |                                                                           |                            |                                                   |                                                                                                 |                                                             |                                                        |                              |                   |                                       |                        | PARANÁ                                               | <b>6</b>                 |
|----------------------------------------------------------------------------------------------------|----------------------------------------------------------------------------------------------------|----------------------------------------------------------------------------------------------------|---------------------------------------------------------------------------|----------------------------|---------------------------------------------------|-------------------------------------------------------------------------------------------------|-------------------------------------------------------------|--------------------------------------------------------|------------------------------|-------------------|---------------------------------------|------------------------|------------------------------------------------------|--------------------------|
| 9                                                                                                    |                                                                                                    | E SERVIÇOS                                                                                             |                                                                           |                            |                                                   |                                                                                                 |                                                             |                                                        |                              |                   |                                       |                        | GOVERNO DO E<br>SECRETARIA DA ADMIN<br>E DA PREVIDEN |                          |
| Catálogo de                                                                                                    | Itens                                                                                                    | Fornecedores                                                                                           | Fase Interna                                                              | Fase Extern                | na A                                              | Imexarifado                                                                                     | Compras-PR                                                  | Contratos                                              | Geral                        | Fornecedor (NOVO) | Pagamentos                            | SIAFIC                 | Sair                                                 |                          |
| Segunda, 2 de Se                                                                                                    | etembro de 2024                                                                                                    | - 16:47:56 Fase Inte                                                                                   | ma > Renegociação SRP > Conv                                              | vocar Fornecedor           |                                                   |                                                                                                 |                                                             |                                                        |                              |                   |                                       | 🛛 🛛 Usuário para teste | s GMS - (Vesto: h.vl.8.4.34)                         | home                     |
|                                                                                                    |                                                                                                    |                                                                                                    |                                                                           |                            |                                                   |                                                                                                 | Convocar Forne                                              | cedor para Renegociação                                |                              |                   |                                       |                        |                                                      |                          |
|                                                                                                    |                                                                                                    |                                                                                                    |                                                                           |                            | "Órgão GMS:                                       | DECON -                                                                                         | Departamento de Lopística p                                 | ara Contratações Públicas (Antigo                      | DEAM)                        | ×                 |                                       |                        |                                                      |                          |
|                                                                                                    |                                                                                                    |                                                                                                    |                                                                           |                            | Processo Licit                                    | ação (SRP): PREG-e -                                                                            | 10/2024 ~                                                   |                                                        |                              |                   |                                       |                        |                                                      |                          |
|                                                                                                    |                                                                                                    |                                                                                                    |                                                                           |                            | * Lote:                                           | 5                                                                                               | *                                                           |                                                        |                              |                   |                                       |                        |                                                      |                          |
|                                                                                                    |                                                                                                    |                                                                                                    |                                                                           |                            | * Item:                                           | 7504.861                                                                                        | - Pincel, USO: Para quadro                                  | oranco, COR: Azul, MATERIAL: Con                       | po em plástico, tinta à base | de álcool, CO 🗸   |                                       |                        |                                                      |                          |
|                                                                                                    |                                                                                                    |                                                                                                    |                                                                           |                            |                                                   |                                                                                                 | Bu                                                          | icar Voltar                                            |                              |                   |                                       |                        |                                                      |                          |
| (*) Campo de pre-                                                                                                    | enchimento obrig                                                                                                    | patório.                                                                                               |                                                                           |                            |                                                   |                                                                                                 | -                                                           |                                                        |                              |                   |                                       |                        |                                                      |                          |
|                                                                                                    |                                                                                                    |                                                                                                    |                                                                           |                            |                                                   |                                                                                                 |                                                             |                                                        |                              |                   |                                       |                        |                                                      |                          |
| Dados do Item                                                                                                    | •                                                                                                    |                                                                                                    |                                                                           |                            |                                                   |                                                                                                 |                                                             |                                                        |                              |                   |                                       |                        |                                                      |                          |
| Malor                                                                                                    | 7504.881                                                                                                    | 1 - Pincel, USO: Para quadr                                                                            | to branco, COR: Azul, MATERIAL                                            | L: Corpo em plástico, tin  | ta à base de álcool,                              | co                                                                                              |                                                             |                                                        |                              |                   |                                       |                        |                                                      |                          |
| Registrado:                                                                                                    | 3,1900                                                                                                    |                                                                                                    |                                                                           |                            |                                                   |                                                                                                 |                                                             |                                                        |                              |                   |                                       |                        |                                                      |                          |
| Fornecedor:                                                                                                    | 31.637.688/00                                                                                                    | 001-12 - Empresario Individ                                                                            | Jual                                                                      |                            |                                                   |                                                                                                 |                                                             |                                                        |                              |                   |                                       |                        |                                                      |                          |
| Exigências:                                                                                                    | Fabricante                                                                                                    |                                                                                                    |                                                                           |                            |                                                   |                                                                                                 |                                                             |                                                        |                              |                   |                                       |                        |                                                      |                          |
|                                                                                                    | Marca                                                                                                    |                                                                                                    |                                                                           |                            |                                                   |                                                                                                 |                                                             |                                                        |                              |                   |                                       |                        |                                                      |                          |
| Fornecedores                                                                                                    | do Lote                                                                                                    |                                                                                                    |                                                                           |                            |                                                   |                                                                                                 |                                                             |                                                        |                              |                   |                                       |                        |                                                      |                          |
|                                                                                                    |                                                                                                    |                                                                                                    |                                                                           |                            |                                                   |                                                                                                 |                                                             |                                                        |                              |                   |                                       |                        |                                                      |                          |
| Página 1 de 1 : (                                                                                                    | Total de 1 registro                                                                                                    | 06)                                                                                                    |                                                                           |                            |                                                   |                                                                                                 |                                                             |                                                        |                              |                   |                                       |                        |                                                      |                          |
| Página 1 de 1 : (<br>Selecionar No                                                                                                    | Total de 1 registre<br>me                                                                                                    | 06)                                                                                                    |                                                                           |                            |                                                   | Convocação                                                                                      |                                                             | e-mail                                                 |                              |                   | Telefone                              |                        |                                                      |                          |
| Página 1 de 1 : (<br>Selecionar No                                                                                                    | Total de 1 registro<br>me<br>637.588/0001-12                                                                                                    | os)<br>2 - Empresario Individual                                                                       |                                                                           |                            |                                                   | Convocação<br>ກັບສິດ ໝາຍວາ                                                                      | do                                                          | e-mail<br>empresario@individual.                       | com. br                      |                   | Telefone<br>(41 ) 33138433 / (41 ) 33 | 13-6433                |                                                      |                          |
| Página 1 de 1 : (<br>Selecionar No<br>31.<br>Página 1 de 1 : (                                                                                                    | Total de 1 registro<br>me<br>637.588/0001-12<br>Total de 1 registro                                                                              | os)<br>2 - Empresario Individual<br>09)                                                                |                                                                           |                            |                                                   | Convocação<br>ກິໄປຈິດ ແກ່ນຈັດສ                                                                  | ido                                                         | ermail<br>empresario@individual.                       | com br                       |                   | Telefone<br>(41) 33198433 / (41) 33   | 13-8433                |                                                      |                          |
| Página 1 de 1 : (<br>Selecionar No<br>31.<br>Página 1 de 1 : (                                                                                                    | Total de 1 registro<br>me<br>637.588/0001-12<br>Total de 1 registro                                                                              | os)<br>2 - Empresario Individual<br>08)                                                                |                                                                           |                            |                                                   | Сопуесаçãо<br>підбе сопуеса                                                                     | do                                                          | e-mail<br>empresario@individual./                      | com. br                      |                   | Telefone<br>(41)33198433/(41)33       | 13-0433                |                                                      |                          |
| Página 1 de 1 : (<br>Selecionar No<br>31.<br>Página 1 de 1 : (<br>Texto Padrão                                                                                                    | Total de 1 registro<br>me<br>637.588:0001-12<br>Total de 1 registro                                                                              | os)<br>2 - Empresario Individual<br>09)                                                                |                                                                           |                            |                                                   | Convecação<br>nī¿tée conveca                                                                    | ida                                                         | ermali<br>empresario@individual/                       | com br                       |                   | Telefone<br>(41 ) 33198433 / (41 ) 33 | 13-6433                |                                                      |                          |
| Página 1 de 1 : (<br>Selecionar No<br>31.<br>Página 1 de 1 : (<br>Texto Padrão                                                                                                    | Total de 1 registro<br>me<br>637.558/0001-12<br>Total de 1 registro                                                                              | os)<br>2 - Empresario Individual<br>09)                                                                |                                                                           |                            |                                                   | Convecação<br>ກັບຜິດ ແກ່ນຈະເສ                                                                   | do                                                          | ermall<br>empresario@individual.                       | com br                       |                   | Telefone<br>(41) 331384337 (41) 337   | 13-0433                |                                                      |                          |
| Página 1 de 1 : (<br>Selecionar No<br>31.<br>Página 1 de 1 : (<br>Texto Padrão                                                                                                    | Total de 1 registro<br>637.588:0001-12<br>Total de 1 registro                                                                                    | os)<br>2- Empresario Individual<br>09)                                                                 |                                                                           |                            |                                                   | <b>Convocação</b><br>ກັ <sub>ຍ</sub> ່າໃດ ໝາຍອອ                                                 | do                                                          | e-mail<br>empresario@individual /                      | oom br                       |                   | Telefone<br> 41 ) 33136433 / (41 ) 33 | 13-6433                |                                                      | Selecionar               |
| Página 1 de 1 : (<br>Selecionar No<br>31.<br>Página 1 de 1 : (<br>Texto Padrão<br>Sc. Represen                                                                                                    | Total de 1 registro<br>637.588/0001-12<br>Total de 1 registro<br>tante Estando ess                                                               | os)<br>2 - Empresario Individual<br>os)<br>as empresa dissificeda no                                   | registro de preços dos produtos o                                         | ibjeto do Processo de Li   | idtação (0), consulta                             | Convocação<br>nī <sub>4</sub> 150 convoca<br>nos Vossa Senhoria se I                            | ido                                                         | ersmall<br>empresarice@individual.<br>So seu preço pro | zom br                       |                   | Telefone<br>(41) 33136433 / (41) 33   | 334433                 |                                                      | Selectionar<br>E-        |
| Pågina 1 de 1 : (<br>Selecionar No<br>31.<br>Pågina 1 de 1 : (<br>Texto Padrão<br>Texto<br>S: Represen<br>S: Represen                                                                                                    | Total de 1 registro<br>me<br>637.588/0001-12<br>Total de 1 registro<br>tante Estando eso<br>tante Estando eso                                    | os)<br>2 - Empresario Individual<br>os)<br>as empresa dissificada no<br>impresa dissificada no         | registro de preços dos produtos ob                                        | ibjeto do Processo de Lid  | icitação (0), consulta<br>Tagão (0), e estando    | Convecação<br>ni <sub>6</sub> tão conveca<br>mos Vossa Senhoria se l<br>esta Empresa classifica | ido<br>há possibilidade de redução :<br>da no registro de p | ermail<br>enpreasio@individual.<br>fo seu prep pro     | 20m br                       |                   | Telefone<br>(41) 33136433 / (41) 33   | 136433                 |                                                      | Selecionar<br>E,         |
| Página 1 de 1 : (<br>Selecionar No<br>31.<br>Página 1 de 1 : (<br>Texto Padrão<br>Texto<br>Sc Represen<br>Sc Represen<br>Texto de Com                                                                                                    | Total de 1 registo<br>este<br>837.588:0001-12<br>Total de 1 registo<br>tante Estando est<br>tante Devido a En                                    | os)<br>2 - Empresario Individual<br>os)<br>os empresa diastificada no<br>impresa xoox , tar soliditado | registo de preços dos produtos o<br>reajuste de preços dos produtos obj   | ibjeto do Processo de Lia  | icitação (0), consulta<br>Tação (0), e estando    | Convocação<br>ni <sub>d</sub> tio convoca<br>mos Vossa Senhoria se t<br>esta Empresa classifica | do<br>Ná posibilidade de redução<br>da no registro de p     | er enad<br>empresario@individual<br>Jo seu prego pro   | som br                       |                   | Telefone<br>(41) 331564337(41) 33     | 13.6433                |                                                      | Selectionae<br>E.        |
| Pågina 1 de 1 : (<br>Selectionar Ro<br>31.<br>Pågina 1 de 1 : (<br>Texto Padrão<br>Texto<br>Sr. Represen<br>O Sr. Represen<br>Texto de Comv                                                                                                    | Total de 1 registo<br>este<br>837.588:0001-12<br>Total de 1 registo<br>tante Estando est<br>tante Devido a En<br>tocação                         | os)<br>2 - Empresario Individual<br>09)<br>na empresa diastificada no<br>impresa xxxx , ter soliditado | registro de preços dos produtos o<br>reejustro de preços dos produtos obj | injeto do Processo de Lia  | istação (D), consulta<br>Itação (D), e estando    | Convecação<br>niçito convoce<br>mos Vosa Senhoria se<br>esta Empresa classifica                 | do<br>Ná positibilidade de redução<br>da no registro de p   | e mad<br>empresario@individual.<br>to reu prep pro     | zon br                       |                   | Telefone<br> 41 ) 33150453 / (41 ) 33 | 134433                 |                                                      | Selecioner<br>E.         |
| Página 1 de 1 : (<br>Selecionar No<br>31.<br>Página 1 de 1 : (<br>Texto Padrão<br>Sr. Represen<br>O Sr. Represen<br>Texto de Come                                                                                                    | Total de 1 registo<br>ene<br>637.588:0001-12<br>Total de 1 registr<br>tante Estando est<br>tante Devido a Er<br>ocação                           | ea)<br>- Empresario Individual<br>e9)<br>ea empresa d'assificada no<br>impresa coor , lar solicitado   | registro de preços dos produtos os<br>reajustas de preços dos produtos os | ibjéto do Processo de Lid  | istisção (0), consulta<br>Itação (0), e estando   | Convocação<br>ni <sub>d</sub> ito convoca<br>mos Vossa Senhoria se<br>esta Empresa classifica   | do<br>hý positičilášia de reduyão<br>da no neglátio de p    | e mail<br>empresario@individual.<br>do teu prepi pro   | son br                       |                   | Talefone<br>[41] 331584337(41) 33     | 134433                 |                                                      | Selecionar<br>C.<br>R.   |
| Página 1 de 1 : (<br>Selectorar Mo<br>31.<br>Página 1 de 1 : (<br>Texto Padrão<br>Sr. Represen<br>O Sr. Represen<br>Texto de Comv                                                                                                    | Total de 1 registro<br>ene<br>di 37.588.0001-12<br>Total de 1 registro<br>tante Estando est<br>tante Estando est<br>tante Devido a En<br>occação | ea)<br>- Empresario Individual<br>en)<br>sa empresa dissificada no<br>impresa xxxx , ter solicitado    | registro de preços dos produtos o<br>reagistas de preços dos produtos obj | ibjeto do Processo de Lid  | istação (II), consulta<br>Itação (II), e estendo  | Convecação<br>ni¿tio conveca<br>mos Vosa Senhoria se t<br>esta Empresa classifica               | do<br>ná pombilidade de recução<br>de no registro de p      | e mad<br>empressio@individual<br>empressio@individual  | Star Pa                      |                   | Telefons<br>(41) 331584537 (41) 33    | 39493                  |                                                      | Selecionar<br>C:<br>C:   |
| Página 1 de 1 : (<br>Gelécionar fio<br>31.<br>Página 1 de 1 : (<br>Texto Padrão<br>Sr. Represen<br>Sr. Represen<br>Texto de Comm                                                                                                    | Total de 1 registro<br>ene<br>distribution de 1<br>total de 1 registro<br>tante Estando eso<br>tante Devido a Eri<br>occação                     | ea)<br>- Empresario Individual<br>te)<br>ea empresa d'assificada no<br>mpresa xxxx, tersolicitado      | registro de pregas das produitas de                                       | ibjeto do Processo de Lidi | istação (D), e estendo                            | Convocação<br>ní¿Se convoca<br>mos Vosa Senhoria se<br>esta Empresa classifica                  | da<br>Né possibilidade de reduyão<br>da no regiara da p     | er maal<br>empresans@individual.                       | son ar                       |                   | Telefone<br>(41) 33136433 / (41) 33   | 156433                 |                                                      | Selecioner<br>E-<br>E-   |
| Pégina 1 de 1:0<br>delectomar Mol<br>9 Texto Padria<br>Destructionar Mol<br>9 Se Represen<br>Destructionar Mol<br>9 Se Represen<br>Texto de Comv                                                                                                    | Total de 1 registro<br>me<br>di37.565:0001-12<br>Total de 1 registro<br>tante Estando est<br>tante Estando est<br>tante Devido a El<br>occação   | ea)<br>- Empresario Individual<br>en)<br>es empresa d'assificada no<br>mpresa xxxx , tar solicitado    | nginto de preço dos produitos de                                          | bjeto do Processo de Lia   | iataglio (7), consultar<br>liagdio (7), e estando | Convecação<br>ni <sub>L</sub> ião conveca<br>mos Vossa Senhoria se l<br>esta Empresa dasilifica | do<br>Ná postolitidade de redução<br>de no registro de p    | eneral<br>engenatio@outicidati                         | ton br                       |                   | Yolofone<br>(41) 33136433 / (41) 33   | 38433                  |                                                      | Selecionar<br>E-<br>E-   |
| Pégina 1 de 1: ()<br>Géléctionar Môl<br>)<br>Pégina 1 de 1: ()<br>Texto Padrilo<br>Sc Rapresen<br>O Sc Rapresen<br>Texto de Comv                                                                                                    | Total de 1 registro<br>ene<br>837 558:0001-12<br>Total de 1 registro<br>tante Estando est<br>tante Devido a Es<br>occação                        | ea)<br>E: Empresario Individual<br>es)<br>es empresa d'assificada no<br>impresa oco: , lar solicitado  | ngalato de preços dos preductos est                                       | ajeto do Processo de Lio   | otaşlo (1), consite<br>taşlo (1), e estando       | Convocação<br>ni <sub>4</sub> %e convoca<br>mos Vosta Senhoria se<br>esta Empresa classifica    | do                                                          | wood     wopewardiginational                           | torn br                      |                   | Tolofone<br>(41) 33136433 / (41) 33   | 3443                   |                                                      | Selet inner<br>E.<br>E.  |
| Pégia 1 de 1 (f.<br>Selectionar Ho<br>) 3 2 1 2 2 2 2 2 2 2 2 2 2 2 2 2 2 2 2 2                                                                                                    | Total de 1 registo<br>me<br>257 5850001-12<br>Total de 1 registo<br>tante Extando est<br>tante Extando est<br>occação                            | ee)<br>- Emgeneento Individual<br>ee)<br>aa emgresa dissificada no<br>mgresa xxxx, ter solititado      | registra de pregos dos produitos de                                       | lójeto do Processo de Lia  | istagės (2), consulta                             | Convecação<br>N <sub>e</sub> tião conveca<br>mos Vosa Senhoria se l<br>esta Empresa classifica  | elo<br>Né possibilidade de redução<br>de no negitelo de p   | e mail<br>expressingly-should                          | son br                       |                   | Telefone<br>(41) 331584337(41) 33     | 38433                  |                                                      | Selectors<br>C<br>C      |
| Pégina 1 de 1 (f. 14 1 (f. 16<br>Gelectionar Hól<br>) 3 Pégina 1 de 1 (f. 17<br>Pégina 1 de 1 (f. 17<br>Texto Pedriko<br>) 5 Represent<br>Texto de Common<br>(f. 17)                                                                                                    | Total de 1 registro<br>me<br>37.588.0001-12<br>Total de 1 registro<br>tante Estando est<br>tante Estando est<br>cocação                          | ea)<br>E: Empresario Institutuat<br>es)<br>es empresa d'assificada no<br>mpresa xxxx, lar solicitado   | ngalato de pregos dos produtos elos                                       | ojato do Proceso de Lio    | otação (0), consulta<br>Itagão (0), e estando     | Convec 4480<br>Al 280 annoa                                                                     | elo<br>Ná pombilidade de recução<br>de no registro de p     | weal     woperanginational                             | som år                       |                   | Tolofone<br>(41) 33156433 / (41) 33   | 3443                   |                                                      | Selecionar<br>C.         |
| Pégia 1 de 1.0<br>Gelectorar Ma<br>Data 1 de 1.0<br>Pégina 1 de 1.0<br>Texto Padrilo<br>Texto Padrilo<br>Ser Represen<br>O Ser Represen<br>Texto de Comu                                                                                                    | Total de 1 registre<br>ene<br>37 585-0001-12<br>Total de 1 registre<br>tante Estando est<br>tante Estando est<br>cação                           | ea)<br>- Empresanto Institutuat<br>ea)<br>as empresa dissificada no<br>mpresa cono, ter abitutudo      | registro de pregos dos produitos de                                       | Njeto da Proseso de Lis    | otaşlo (1), consita<br>taşlo (2), e estando       | Conversação<br>Inição aminos<br>mor Vitas Serihoris as                                          | do<br>Né possibilitade de redução<br>de no registro de p    | e mail<br>expressingly should                          | son br                       |                   | Telefone<br>(41) 331584337(41) 33     | 33463                  |                                                      | Seletionar<br>(2)<br>(2) |
| Pégina ti de 1:0<br>Getenana Ré-<br>Pégina ti de 1:0<br>Texto Padrilo<br>Se Raprese<br>O Se Raprese<br>Texto de Conv                                                                                                    | Total de 1 registre<br>me<br>37 588-0001-12<br>Total de 1 registre<br>tante Extando est<br>tante Extando est<br>tante Devido a El<br>occação     | es)<br>- Empresario Individual<br>es)<br>es empresa d'assificada no<br>mpresa exox, lar solicitado     | mginto de prega dos produtos es                                           | hjeto do Proceso de Lia    | isitação (2), consulta<br>Itação (2), e estando   | Converse égée<br>Inig De aminose<br>nos Voes Denhoris se la<br>seta Empresa dessifica           | elo<br>Ná pomolificade de resugão<br>de no registro de p    | weal     woperanglowindam                              | an br                        |                   | Solefone<br>(41) 331504337(41) 33     | 3443                   |                                                      | Selectorer<br>C.<br>C.   |
| Pégina 1 de 1 (C)<br>Celeconar Ro<br>Deleconar Ro<br>Pégina 1 de 1 (C)<br>Toxto Padrão<br>Casto Padrão<br>Casto | Total de 1 registre<br>me<br>37 588-0001-12<br>Total de 1 registre<br>tante Estando es<br>tante Estando es<br>tante Davido a Es<br>occação       | eo)<br>- Empresario Individual<br>ed<br>as ampresa deseñfacila no<br>mpresa vor, lar activitado        | registra de prega des proches de                                          | Najato da Prosesso de Liaj | otegijo (1), consulte<br>Izgijo (3), e estando    | Converse action<br>(ng/ko annoca<br>mor Vanas Serivors an<br>and Anas Serivors and              | de                                                          | e mail<br>expense (induced<br>in the physics)          |                              |                   | Telefune<br>(41) 331584337 (41) 33    | 13443                  |                                                      | Selet inner<br>E.<br>E   |

## 5. Fase Interna > Renegociação SRP > Resultado Renegociação

Permite a inclusão, gerenciamento e visualização dos resultados de renegociação ou reajuste de itens da Ata de Registro de Preços - ARP.

## Selecione o Módulo:

- Acesse o módulo "Fase Interna".
- Selecione "Renegociação SRP".
- Clique em "Resultado Renegociação".

Tela de pesquisa do módulo Fase Interna > Renegociação SRP > Resultado Renegociação

| G                                                                  | MS                                                                | GESTÃO DE<br>MATERIAIS<br>E SERVIÇOS      |                                              |                                               |                                                     |                                                   |                                             |                                                |                                                       | PA<br>GOV<br>SECR      | RANÁ<br>ERNO DA ADMINISTRACIO<br>EVARIA DA ADMINISTRACIO<br>EDA PREVDENCIA |
|--------------------------------------------------------------------|-------------------------------------------------------------------|-------------------------------------------|----------------------------------------------|-----------------------------------------------|-----------------------------------------------------|---------------------------------------------------|---------------------------------------------|------------------------------------------------|-------------------------------------------------------|------------------------|----------------------------------------------------------------------------|
| Catálogo de Itens                                                  | Fornecedores                                                      | Fase Interna                              | Fase Externa                                 | Almoxarifado                                  | Compras-PR                                          | Contratos                                         | Geral                                       | Fornecedor                                     | Pagamentos                                            | SIAFIC                 | Sair                                                                       |
| Terça, 3 de Setemb                                                 | ro de 2024 - 09:15:59                                             | Fase Interna > R                          | enegociação SRP > Re                         | sultado Renegociação                          |                                                     |                                                   |                                             |                                                | 🕘 Usuário para t                                      | testes GMS - (Versä    | o:h_v1_0_4_24) home 🏫                                                      |
|                                                                    |                                                                   |                                           |                                              |                                               | Resultado                                           | Renegociação                                      |                                             |                                                |                                                       |                        |                                                                            |
| *Orgão GMS:<br>*Processo<br>Licitação (SRP):<br>* Lote:<br>* Itam: | DECON - Departam<br>PREG-e - 10/2023<br>2 v<br>2000 2062 - Pão TI | ento de Logística par                     | a Contratações Públi                         | cas (Antigo DEAM)                             | CENTAÇÃO: Accado                                    |                                                   |                                             |                                                |                                                       |                        |                                                                            |
| Descrição do<br>item:                                              | 8909.2063 - Pão, TIPO<br>substâncias permitidas                   | Francês, aproximadar<br>, CARACTERÍSTICAS | mente 50g, ASPECTO:<br>ADICIONAIS: Isento de | Fresco, APRESENTAÇ<br>sujidades e quaisquer n | ÃO: Assado, casca croc<br>nateriais estranhos que j | ante e na cor castanho o<br>possam comprometer su | lourada, miolo de co<br>la qualidade, UNIDA | or branco/creme, INGREI<br>DE DE COMPRA: Kg, U | DIENTES: Farinha de trigo<br>NID. DE MEDIDA: Unitário | o, sal, água, fermento | biológico, açúcar e demais                                                 |
|                                                                    |                                                                   |                                           |                                              |                                               | Pesquisar Inc                                       | luir Resultado 📗 Ve                               | oltar                                       |                                                |                                                       |                        |                                                                            |
| Terça, 3 de Setemb                                                 | ro de 2024 - 09:15:59                                             |                                           |                                              | ****                                          | -0.0000                                             | 111 - OCODOX 11111                                | 111111-202200                               |                                                |                                                       | Instas GMS - (Vers     | io: h_v1_0_4_24 ) topo O                                                   |

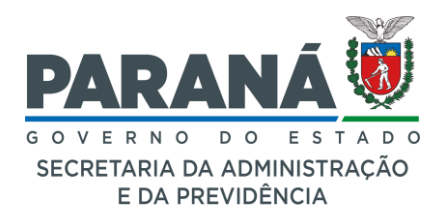

## Campos de Entrada de Pesquisa:

- Órgão GMS: Selecione o órgão gestor responsável.
- Processo Licitação (SRP): Número do processo de licitação associado.
- Lote: Número do lote relacionado.
- Item: Identificação do item renegociado.
- Descrição do Item: Exibe detalhes do descritivo do item.

#### **Procedimentos:**

- Preencha os campos obrigatórios.
- Clique no botão [Pesquisar] e prossiga conforme necessário.

## Incluir o Resultado da Renegociação

## Selecione o Módulo:

- Acesse o módulo "Fase Interna".
- Selecione "Renegociação SRP".
- Clique em "Resultado Renegociação" para acessar a seção apropriada.
- Clique no botão "Incluir Resultado Renegociação".

## Preenchimento dos Dados

## Informações do Processo, Lote e Item:

- Processo Licitação (SRP): Insira o número do processo de licitação relacionado à renegociação.
- Lote: Informe o número do lote associado.
- Item: Indique o código ou a descrição do item que está sendo renegociado.

## Detalhes do Item (Exibição):

- Quantidade Bloqueada: apresenta a quantidade bloqueada, se houver.
- Saldo do Item Sem Adicional: apresenta o saldo do item sem adicional, se houver.
- Saldo do Item Com Adicional: apresenta o saldo do item com adicional, se houver.
- Data Validade: apresenta a data de validade do item no lote da ARP.

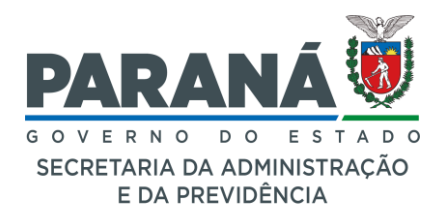

## Resultado da Renegociação:

Situação do Item:

- Resultado Renegociação: Selecione a situação apropriado do item, como
   "Item Renegociado" ou "Item Desonerado", conforme aplicável.
- "Item Renegociado": aplicável quando o reajuste/renegociação ao item foi concedido.
- "Item Desonerado": aplicável quando o item não permanecerá disponível para aquisição na prorrogação da ARP.

## Fornecedores:

## Fornecedores Convocados:

• Lista os fornecedores convocados para a renegociação, se aplicável.

## Fornecedores do Lote:

- Lista os fornecedores que participaram do lote em questão.
- São permitidas atualizações/alterações nos campos "Valor Proposto", "Exigências" e "Classificação".

## Confirmar Inclusão:

• Confirme a inclusão, clicando no botão [Confirmar Resultado].

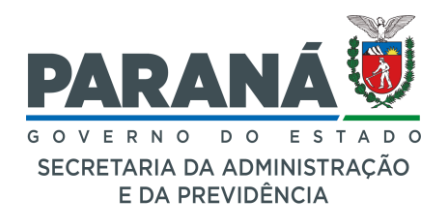

Tela de inclusão do módulo Fase Interna > Renegociação SRP > Resultado

Renegociação

| GN                              | S I              | ESTÃO DE<br>ATERIAIS<br>SERVIÇOS |                          |                      |                       |                   |        |            |                | P/<br>GC              |                            |
|---------------------------------|------------------|----------------------------------|--------------------------|----------------------|-----------------------|-------------------|--------|------------|----------------|-----------------------|----------------------------|
| Catálogo de Itens F             | ornecedores      | Fase Interna                     | Fase Externa             | Almoxarifado         | Compras-PR            | Contratos         | Geral  | Fornecedor | Pagamentos     | SIAFIC                | E DA PREVIDENCIA<br>Sair   |
| Terça, 3 de Setembro de         | 2024 - 11:02:54  | Fase Interna > Ren               | egociação SRP > Resulta  | ado Renegociação     |                       |                   |        |            | 🛛 🖯 Usuário pa | ara testes GMS - (Ver | silo: h_v1_0_4_24 ) home 🎓 |
|                                 |                  |                                  |                          |                      | Incluir Resul         | tado Renegociação | >      |            |                |                       |                            |
| * Processo Licitação (SI        | RP): PREG-e -    | 10/2024 ~                        |                          |                      |                       |                   |        |            |                |                       |                            |
| * Lote:                         | 1                | ~                                |                          |                      |                       |                   |        |            |                |                       |                            |
| * Item:                         | 1 7504.4 - Ca    | aneta esferográfica, Eso         | crita grossa, COR: Preta | , FORMATO: Sextavada | o, CORPO: Resina tern | noplástica, 🗸     |        |            |                |                       |                            |
| Quantidade Bloqueada:           | 100              |                                  |                          |                      |                       |                   |        |            |                |                       |                            |
| Saldo do Item Sem Adic          | ional: 4.125     |                                  |                          |                      |                       |                   |        |            |                |                       |                            |
| Saldo do Item Com<br>Adicional: | 8.350            |                                  |                          |                      |                       |                   |        |            |                |                       |                            |
| Data Validade:                  | 10 de ago d      | e 2027                           |                          |                      |                       |                   |        |            |                |                       |                            |
|                                 |                  |                                  |                          |                      |                       |                   |        |            |                |                       |                            |
| Resultado Renegociaçã           | IO               |                                  |                          |                      |                       |                   |        |            |                |                       |                            |
| litem Renegociado 01            | item Desonerado  |                                  |                          |                      |                       |                   |        |            |                |                       |                            |
| Fornecedores Convo              | cados            |                                  |                          |                      |                       |                   |        |            |                |                       |                            |
|                                 |                  |                                  |                          |                      |                       |                   |        |            |                |                       |                            |
| Fornecedores do Lote            | e                |                                  |                          |                      |                       |                   |        |            |                |                       |                            |
|                                 |                  |                                  |                          |                      |                       |                   |        |            |                |                       |                            |
| Fornecedor                      |                  |                                  | Qtde. Proposta           | Valor Pr             | oposto                | Exig              | ências |            |                | c                     | lassificação               |
| 04.599.329/0005-03 - 0          | Cleveland-Cliffs |                                  | 4.225                    | 0,4100               |                       | Fabri             | cante  |            |                | 1                     |                            |
|                                 |                  |                                  |                          |                      |                       | Marca             | 1-L.   |            |                |                       |                            |
|                                 |                  |                                  |                          |                      | Confirm               | nar Resultado     |        |            |                |                       |                            |
|                                 |                  |                                  |                          |                      |                       | Voltar            |        |            |                |                       |                            |
| Terça, 3 de Setembro de         | 2024 - 11:02:54  |                                  |                          |                      |                       |                   |        |            | 😩 Usuário p    | ara testes GMS - (Ve  | rsiio:h_v1_0_4_24) topo 🕚  |

Tela de resultado do módulo Fase Interna > Renegociação SRP > Resultado Renegociação

|                                                               | Fornecedores                                                    | Fase Interna          | Fase Externa            | Almoxarifado          | Compras-PR                                           | Contratos                        | Geral                                        | Fornecedor                                     | Pagamentos                                           | SIAFIC                    | Sair                  |
|---------------------------------------------------------------|-----------------------------------------------------------------|-----------------------|-------------------------|-----------------------|------------------------------------------------------|----------------------------------|----------------------------------------------|------------------------------------------------|------------------------------------------------------|---------------------------|-----------------------|
| rrça, 3 de Setemb                                             | ro de 2024 - 09:16:07                                           | Fase Interna > R      | enegociação SRP > Re    | sultado Renegociação  |                                                      |                                  |                                              |                                                | 🕒 Usuário para t                                     | estes GMS - (Versão: I    | _v1_0_4_24) home      |
|                                                               |                                                                 |                       |                         |                       | Resultado                                            | Renegociação                     |                                              |                                                |                                                      |                           |                       |
| Örgäo GMS:                                                    | DECON - Departam                                                | ento de Logística par | ra Contratações Públir  | as (Antigo DEAM)      |                                                      | ~                                |                                              |                                                |                                                      |                           |                       |
| rocesso                                                       | PREG-e - 10/2023                                                | ~                     |                         |                       |                                                      |                                  |                                              |                                                |                                                      |                           |                       |
| Lote:                                                         | 2 ~                                                             |                       |                         |                       |                                                      |                                  |                                              |                                                |                                                      |                           |                       |
| Item:                                                         | 8909.2063 - Pão, TI                                             | PO: Francês, aproxin  | nadamente 50g, ASPI     | ECTO: Fresco, APRE    | SENTAÇÃO: Assado,                                    | casca crocante e na.             | 🗸                                            |                                                |                                                      |                           |                       |
|                                                               | 8909.2063 - Pão, TIPO                                           | Francês, aproximadar  | mente 50g, ASPECTO: F   | resco, APRESENTAÇÃ    | ÃO: Assado, casca croca<br>asteriais estranhos que p | inte e na cor castanho d         | dourada, miolo de co<br>Ja qualidade, UNIDAI | r branco/creme, INGRED<br>DE DE COMPRA: Kg, UN | IENTES: Farinha de trigo<br>IID. DE MEDIDA: Unitário | , sal, água, fermento bio | lógico, açúcar e dema |
| escrição do<br>em:                                            | substâncias permitidas                                          | , CARACTERISTICAS     | ADICIONAIS: Isento de : | alianaes e dansdaet u | aterials contained que p                             | obbarn compromiser be            |                                              |                                                |                                                      |                           |                       |
| escrição do<br>em:                                            | substâncias permitidas                                          | , CARACTERISTICAS     | ADICIONAIS: Isento de : |                       | Pesquisar Incl                                       | uir Resultado 🛛 Vo               | oitar                                        |                                                |                                                      |                           |                       |
| escrição do<br>em:                                            | substâncias permitidas                                          | , CARACTERISTICAS .   | ADICIONAIS: Isento de I |                       | Pesquisar Incl                                       | uir Resultado 🛛 Vo               | oitar                                        |                                                |                                                      |                           |                       |
| escrição do<br>em:<br>igina 1 de 1 : (Tota                    | substâncias permitidas                                          | , CARACTERISTICAS     | ADICIONAIS: Isento de I |                       | Pesquisar Incl                                       | uir Resultado Vo                 | oitar                                        |                                                |                                                      |                           |                       |
| escrição do<br>em:<br>àgina 1 de 1 : (Tota<br>xibir Data Envi | substâncias permitidas<br>Il de 1 registros)<br>io Renegociação | , CARACTERISTICAS.    | ADICIONAIS: Isento de I |                       | Pesquisar Incl                                       | uir Resultado Vo<br>Data Fim Rer | negociação                                   |                                                |                                                      |                           | Alte                  |

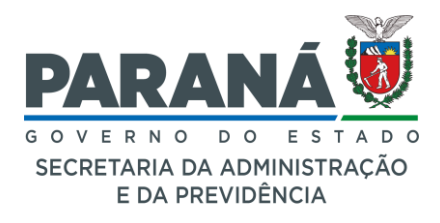

Tela de resultado do módulo Fase Interna > Renegociação SRP > Resultado Renegociação (opção "Exibir")

| G                                  | 45                     | GESTÃO DE<br>MATERIAIS<br>E SERVIÇOS |                        |                      |                           | <b>2</b>            |                                                                                                    |                          |                  |                      | RNO DO ESTADO<br>ARIA DA ADMINISTRAÇÃO<br>20 A FREVIDÊNCIA |
|------------------------------------|------------------------|--------------------------------------|------------------------|----------------------|---------------------------|---------------------|----------------------------------------------------------------------------------------------------|--------------------------|------------------|----------------------|------------------------------------------------------------|
| Catalogo de Itens                  | Fornecedores           | Fase Interna                         | Fase Externa           | Almoxarifado         | Compras-PR                | Contratos           | Geral                                                                                                    | Fornecedor               | Pagamentos       | SIAFIC               | Sair                                                       |
| Terça, 3 de Setembr                | o de 2024 - 09:18:02   | Fase Interna > Rei                   | negociação SKP > Kes   | sultado Renegociação | Evilia Decult             | ada Danagaai        |                                                                                                    |                          | O Usuario para t | estes GMS - (versau: | 1_v1_0_4_24) nome 10                                       |
|                                    |                        |                                      |                        |                      | EXIDIF Result             | ado Kenegoci        | açao                                                                                                    |                          |                  |                      |                                                            |
| Processo Licitaçã<br>(SRP):        | PREG-e-10              | /2023                                |                        |                      |                           |                     |                                                                                                    |                          |                  |                      |                                                            |
| Lote:                              | 2                      |                                      |                        |                      |                           |                     |                                                                                                    |                          |                  |                      |                                                            |
| Item:                              | 1 8909.2063 -          | Pão, TIPO: Francês, apr              | roximadamente 50g, AS  | SPECTO: Fresco, APR  | ESENTAÇÃO: Assado, o      | casca crocante e na |                                                                                                    |                          |                  |                      |                                                            |
| Data Validade:<br>Resultado Renego | 4 de dez de<br>ociação | 2025                                 |                        |                      |                           |                     |                                                                                                    |                          |                  |                      |                                                            |
| Item Desonerado                    |                        |                                      |                        |                      |                           |                     |                                                                                                    |                          |                  |                      |                                                            |
|                                    |                        |                                      |                        |                      |                           |                     |                                                                                                    |                          |                  |                      |                                                            |
| Fornecedor<br>42.378.781/0001-00 - | - BP America           |                                      | Qtde. Propos<br>19.971 | ta                   | Valor Proposto<br>14,0000 |                     | xtigencias<br>RDC Anvisa nº 90/2000 -<br>Resolução SESA nº 465/2<br>Data de fabricação<br>Número de lote<br>Número de lote<br>Nerreto-Lei nº 996/1969 -<br>Sportent-Lei nº 996/1969 -<br>Sportent-Lei nº 996/1969 -<br>Spricante<br>Procedência | <br>2013<br>da Anvisa1MS |                  | Classi<br>1          | ficação                                                    |
|                                    |                        |                                      | ·                      |                      |                           | Voltar              |                                                                                                    |                          |                  | ·                    |                                                            |
| Terça, 3 de Setembr                | o de 2024 - 09:18:02   |                                      |                        |                      |                           |                     |                                                                                                    |                          | Usuário para     | testes GMS - (Versão | : h_v1_0_4_24) topo O                                      |

## Alterar Resultado Renegociação:

Tela de resultado do módulo Fase Interna > Renegociação SRP > Resultado

Renegociação (opção "Alterar")

| GM                           | GES<br>MAT<br>E SE | TÃO DE<br>ERIAIS<br>RVIÇOS    |                                 |                                                                                                    |                                                                                                    |            |            |                     |                 | PARANÁ<br>GOVERNO DO ESTADO<br>SECHETARIA DA ADMINISTRAÇÃO<br>ELO A MELVICIÓN |
|------------------------------|--------------------|-------------------------------|---------------------------------|----------------------------------------------------------------------------------------------------|----------------------------------------------------------------------------------------------------|------------|------------|---------------------|-----------------|-------------------------------------------------------------------------------|
| atálogo de Itens Fornece     | dores Fas          | e Interna Fase Exter          | na Almoxarifado Con             | npras-PR Contratos                                                                                                    | Geral                                                                                                | Fornecedor | Pagamentos | SIAFIC              | Sair            |                                                                               |
| Terça, 3 de Setembro de 2024 | - 10:14:03         | Fase Interna > Renegociação   | o SRP > Resultado Renegociação  |                                                                                                    |                                                                                                    |            |            | \varTheta Usuário p | ara testes GMS  | - (Versilo: h_v1_0_4_24 ) home 🕱                                              |
|                              |                    |                               |                                 | Alterar Resultado I                                                                                                    | Renegociação                                                                                         |            |            |                     |                 |                                                                               |
| Processo Licitação (SRP):    | PREG-e-10/202      | 23                            |                                 |                                                                                                    |                                                                                                    |            |            |                     |                 |                                                                               |
| Lote:                        | 2                  |                               |                                 |                                                                                                    |                                                                                                    |            |            |                     |                 |                                                                               |
| Item:                        | 8909.2063 - Pã     | io, TIPO: Francês, aproximada | mente 50g, ASPECTO: Fresco, APP | RESENTAÇÃO: Assado, casca croca                                                                                                    | nte e                                                                                                |            |            |                     |                 |                                                                               |
| v                            | na                 |                               |                                 |                                                                                                    |                                                                                                    |            |            |                     |                 |                                                                               |
| Quantidade Bloqueada:        | 0                  |                               |                                 |                                                                                                    |                                                                                                    |            |            |                     |                 |                                                                               |
| Saldo do Item Sem Adicional  | ; 19.971           |                               |                                 |                                                                                                    |                                                                                                    |            |            |                     |                 |                                                                               |
| Adicional:                   | 19.971             |                               |                                 |                                                                                                    |                                                                                                    |            |            |                     |                 |                                                                               |
| Data Validade:               | 4 de dez de 202    | 25                            |                                 |                                                                                                    |                                                                                                    |            |            |                     |                 |                                                                               |
| Fornecedor                   | Desonerado         | Qtde. Proposta                | Valor Proposto                  | Exigências                                                                                                    |                                                                                                    |            |            |                     |                 | Classificação                                                                 |
| 42.378.781.0001-00 - BP Amer | ica                | 19.971                        | 14,000                          | RDC Anvisa nº<br>RDC Anvisa nº<br>Resolução SES<br>Data de tabrica<br>Data de validad<br>Número de lote<br>Atender norma<br>Decreto-Lei nº f<br>Fabricante -<br>Marca -<br>Orgem -<br>Procedencia - | 263/2005 - [.<br>A nº 465/2013 - [.<br>ĝo - [.<br>e - [.<br>-[.<br>vigentes da Anvisa/A<br>1969 - [. | 45 - [.    |            | ]                   |                 |                                                                               |
|                              |                    |                               |                                 | Alterar Resultado                                                                                                    | Voltar                                                                                               |            |            |                     |                 |                                                                               |
| Terça, 3 de Setembro de 2024 | - 10:14:03         |                               |                                 |                                                                                                    |                                                                                                    |            |            | 😫 Usuário           | para testes GMS | - (Versão: h_v1_0_4_24) topo O                                                |

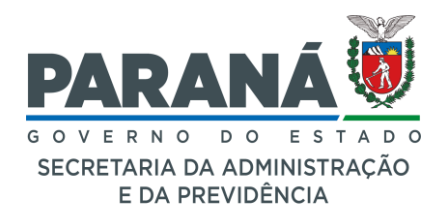

## Navegação e Consultas

## Visualizar Resultados:

 Após salvar os resultados, é possível visualizar as informações atualizadas na tela de "Resultado Renegociação".

## 6. Fase Interna > Ata SRP > PDF Anexo Ata - Itens Registrados

Relatório que permite visualizar as informações originais e a situação atual dos itens em Ata de Registro de Preços - ARP:

- Modalidade: Selecione a modalidade apropriada no menu suspenso.
- Número do Processo: Número identificador do processo de licitação. No formato: NNNN/AAAA.
- Nº Aditivo da Ata: Insira o número do aditivo relacionado à ata SRP, se aplicável.
- Clique no botão [Gerar].
- Será gerado um arquivo em formato \*.pdf do processo licitatório.

Relatório emitido no módulo Fase Interna > Ata SRP > PDF Anexo Ata - Itens Registrados (Situação Original).

| GMS        | ESTADO DO PARANÁ                                              | A Contraction |
|------------|---------------------------------------------------------------|---------------|
|            | Secretaria de Estado da Administração e da Previdência - SEAP |               |
| MATERIAIS  | Departamento de Logística para Contratações Públicas -        |               |
| E SERVIÇOS | Sistema GMS - GESTÃO DE MATERIAIS E SERVIÇOS                  |               |

Anexo da Ata de Registro de Preços Preços Registrados dos Itens no Processo

#### Situação Original

| PROCESSO LICITATÓRIO | PREG-e-10/2024 | PROTOCOLO           | 203610513  |
|----------------------|----------------|---------------------|------------|
| NÚMERO DA ATA        | 01             | VALIDADE DA ATA     | 10/08/2027 |
| SITUAÇÃO DA ATA      | Confirmada     | DATA DE CONFIRMAÇÃO | 10/08/2024 |

| LOTE                                                                    | 1                                                                                              | FORNECEDOR<br>ADJUDICADO                                                                                                    | 04.599.329/0005-03 - Cleveland-Cliffs                                                                                                    |            |             |  |  |  |
|-------------------------------------------------------------------------|------------------------------------------------------------------------------------------------|----------------------------------------------------------------------------------------------------|----------------------------------------------------------------------------------------------------|------------|-------------|--|--|--|
|                                                                         |                                                                                                | Item                                                                                                    |                                                                                                    | Quantidade | Valor (R\$) |  |  |  |
| 7504.4 - Car<br>CORPO: Re<br>orgânicos e<br>Tungstênico<br>removível, T | neta esferográfica<br>esina termoplástic<br>solventes, TAMP<br>com espessura d<br>AMPÃO DA EXT | a, Escrita grossa, COR<br>ca, com orifício para re<br>A: Ventilada, na cor da<br>e 1,0 mm, TUBO: Trar<br>REMIDADE: Pressão, | R: Preta, FORMATO: Sextavado,<br>spiro, TINTA: À base de corantes<br>a tinta, PONTA: Latão, ESFERA:<br>Isparente, não rosqueável e<br>, UNID. DE MEDIDA: Unitário | 4.225      | 0,4100      |  |  |  |

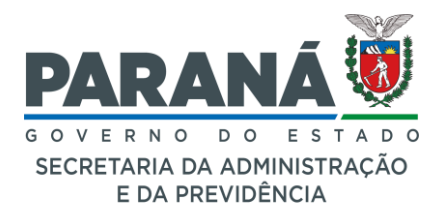

## Relatório emitido no módulo Fase Interna > Ata SRP > PDF Anexo Ata - Itens Registrados (Situação Vigente do Item Registrado após Renegociação)

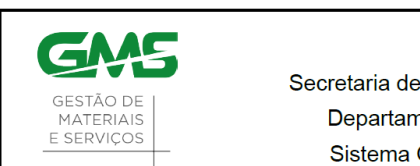

ESTADO DO PARANÁ

Secretaria de Estado da Administração e da Previdência - SEAP Departamento de Logística para Contratações Públicas -Sistema GMS - GESTÃO DE MATERIAIS E SERVIÇOS

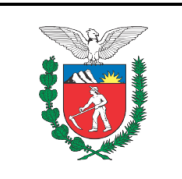

Anexo da Ata de Registro de Preços Preços Registrados dos Itens no Processo

#### Situação Vigente do Item Registrado após Renegociação

| Lote 1                         |                                                                                                    |                      |             |
|--------------------------------|----------------------------------------------------------------------------------------------------|----------------------|-------------|
| ITEM                           | 7504.4 - Caneta esferográfica, Escrita grossa, COR: Preta, FORMATO: Sextavado,<br>CORPO: Resina termoplástica, com orifício para respiro, TINTA: À base de corantes<br>orgânicos e solventes, TAMPA: Ventilada, na cor da tinta, PONTA: Latão, ESFERA:<br>Tungstênio com espessura de 1,0 mm, TUBO: Transparente, não rosqueável e removível,<br>TAMPÃO DA EXTREMIDADE: Pressão, UNID. DE MEDIDA: Unitário |                      |             |
| Lote                           | 1                                                                                                    | Valor Registrado     | 0,43        |
| Data Início Vigência           | 03/09/2024                                                                                                    | Motivo               | Renegociado |
| Quantidade Total               |                                                                                                    | Quantidade Realizada | -           |
| Fornecedor                     | 04599329000503 - Cleveland-Cliffs                                                                                                    |                      |             |
| Preenchimento de<br>Exigências | Fabricante - Nome do Fabricante; Marca - Marca do Item;                                                                                                    |                      |             |

## Suporte Técnico:

Para assistência adicional ou para relatar problemas, entre em contato com a equipe de suporte técnico do Sistema GMS pelo e-mail < gms@seap.pr.gov.br > ou telefone (41) 3313-6418 / 6441.

## Documentação Atualizada:

Acesse a versão mais recente deste manual no portal de documentação do GMS [<u>https://www.administracao.pr.gov.br/Compras/TreinamentoGMS</u>].